# EPIC Compact Board

## User's Manual Version 1.0

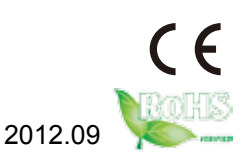

This page is intentionally left blank.

### Contents

| Chapter 1 - Introduction                 | . 1 |
|------------------------------------------|-----|
| 1.1 Copyright Notice                     | 2   |
| 1.2 Declaration of Conformity            | 2   |
| 1.3 About this User's Manual             | 3   |
| 1.4 Warning                              | 3   |
| 1.5 Replacing the Lithium Battery        | 4   |
| 1.6 Technical Support                    | 4   |
| 1.7 Warranty                             | 4   |
| 1.8 Packing List                         | 5   |
| 1.9 Ordering Information                 | 5   |
| 1.10 Specifications                      | 6   |
| 1.11 Board Dimensions                    | 7   |
| Chapter 2 - Installation                 | . 9 |
| 2.1 Block Diagram                        | 10  |
| 2.2 Jumpers and Connectors               | 11  |
| Jumpers                                  | 13  |
| JRS1: COM2 RS-232/422/485 Mode Selection | 13  |
| JBAT1: Clear CMOS Setting                | 14  |
| JVLCD1: LCD Panel Voltage Selection      | 16  |
| JAT1: AT/ATX Power Mode Selection        | 17  |
| Connectors                               | 18  |
| IDE1: IDE Connector                      | 18  |
| COM2~5: Serial Port Connectors           | 21  |
| AUDIO1: AUDIO Connector                  | 22  |
| JCOM1: RS-422/485 Output Connector       | 23  |
| USB1~2: USB Connectors                   | 24  |
| EKBMS1: Keyboard & Mouse Connector       | 25  |
| VGA1: Analog RGB Connector               | 26  |
| LVDS1: LVDS LCD Connector                | 27  |
| COM1: Serial Port Connector              | 28  |
| INV1: LCD Inverter Connector             | 29  |
| LAN1~2: Gigabit Ethernet Connectors      | 30  |

| USB3~4: USB Connectors                   | 31 |
|------------------------------------------|----|
| DIO1: Digital IO Connector               | 32 |
| JFRT1: Switched and Indicators           | 33 |
| MINIPCI1: Mini PCI slot                  | 34 |
| MC1: Mini-Card Slot                      | 35 |
| JBATT1: External Battery Connector       | 36 |
| SIM1: SIM card Socket                    | 37 |
| SATA1: Serial ATA Connectors             | 38 |
| 12VIN1: +12V Connector                   | 39 |
| SAPO1: Small 4P Power Connector          | 40 |
| 2.3 The Installation Paths of CD Driver  | 41 |
| Chapter 3 - BIOS                         | 43 |
| 3.1 BIOS Introduction                    | 44 |
| 3.2 Advanced Settings                    | 46 |
| 3.2.1 CPU Configuration                  | 47 |
| 3.2.2 IDE Configuration                  | 48 |
| 3.2.3 Super IO Configuration             | 50 |
| 3.2.4 Hardware Health Configuration      | 51 |
| 3.2.5 USB Configuration                  | 52 |
| 3.3 Advanced Chipset Settings            | 53 |
| 3.3.1 North Bridge Chipset Configuration | 54 |
| 3.3.2 South Bridge Chipset Configuration | 56 |
| 3.3 Advanced PCI/PnP Settings            | 58 |
| 3.4 Boot Settings                        | 59 |
| 3.4.1 Boot Settings Configuration        | 60 |
| 3.5 Security                             | 61 |
| 3.6 Exit Options                         | 63 |
| Appendix                                 | 65 |
| Appendix-A I/O Port Address Map          | 66 |
| Appendix-B Interrupt Request Lines (IRQ) | 69 |
| Appendix-C BIOS memory mapping           | 70 |
| Appendix-D Watchdog Timer (WDT) Setting  | 71 |
| Appendix-E Digital I/O Setting           | 72 |

# Chapter 1 Introduction

#### 1.1 Copyright Notice

All Rights Reserved.

The information in this document is subject to change without prior notice in order to improve the reliability, design and function. It does not represent a commitment on the part of the manufacturer.

Under no circumstances will the manufacturer be liable for any direct, indirect, special, incidental, or consequential damages arising from the use or inability to use the product or documentation, even if advised of the possibility of such damages.

This document contains proprietary information protected by copyright. All rights are reserved. No part of this manual may be reproduced by any mechanical, electronic, or other means in any form without prior written permission of the manufacturer.

#### **1.2 Declaration of Conformity**

#### CE

The CE symbol on your product indicates that it is in compliance with the directives of the Union European (EU). A Certificate of Compliance is available by contacting Technical Support.

This product has passed the CE test for environmental specifications when shielded cables are used for external wiring. We recommend the use of shielded cables. This kind of cable is available from ARBOR. Please contact your local supplier for ordering information.

This product has passed the CE test for environmental specifications. Test conditions for passing included the equipment being operated within an industrial enclosure. In order to protect the product from being damaged by ESD (Electrostatic Discharge) and EMI leakage, we strongly recommend the use of CE-compliant industrial enclosure products.

#### Warning

This is a class A product. In a domestic environment this product may cause radio interference in which case the user may be required to take adequate measures.

#### FCC Class A

This equipment has been tested and found to comply with the limits for a Class A digital device, pursuant to part 15 of the FCC Rules. These limits are designed to provide reasonable protection against harmful interference in which case the user will be required to correct the interference at his own expense.

#### RoHS

ARBOR Technology Corp. certifies that all components in its products are in compliance and conform to the European Union's Restriction of Use of Hazardous Substances in Electrical and Electronic Equipment (RoHS) Directive 2002/95/EC.

The above mentioned directive was published on 2/13/2003. The main purpose of the directive is to prohibit the use of lead, mercury, cadmium, hexavalent chromium, polybrominated biphenyls (PBB), and polybrominated diphenyl ethers (PBDE) in electrical and electronic products. Member states of the EU are to enforce by 7/1/2006.

#### Declaration of SVHC / REACH Conformity

To minimize the environmental impact and take more responsibility to the earth we live, Arbor hereby confirms all products comply with the restriction of SVHC (Substances of Very High Concern) in (EC) 1907/2006 (REACH --Registration, Evaluation, Authorization, and Restriction of Chemicals) regulated by the European Union.

All substances listed in SVHC < 0.1 % by weight (1000 ppm)

#### 1.3 About this User's Manual

This User's Manual is intended for experienced users and integrators with hardware knowledge of personal computers. If you are not sure about any description in this User's Manual, please consult your vendor before further handling.

#### 1.4 Warning

Single Board Computers and their components contain very delicate Integrated Circuits (IC). To protect the Single Board Computer and its components against damage from static electricity, you should always follow the following precautions when handling it :

- 1. Disconnect your Single Board Computer from the power source when you want to work on the inside.
- 2. Hold the board by the edges and try not to touch the IC chips, leads or circuitry.
- 3. Use a grounded wrist strap when handling computer components.
- 4. Place components on a grounded antistatic pad or on the bag that came with the Single Board Computer, whenever components are separated from the system.

#### **1.5 Replacing the Lithium Battery**

Incorrect replacement of the lithium battery may lead to a risk of explosion.

The lithium battery must be replaced with an identical battery or a battery type recommended by the manufacturer.

Do not throw lithium batteries into the trash-can. It must be disposed of in accordance with local regulations concerning special waste.

#### **1.6 Technical Support**

If you have any technical difficulties, please do not hesitate to call or e-mail our customer service.

http://www.arbor.com.tw E-mail:info@arbor.com.tw

#### 1.7 Warranty

This product is warranted to be in good working order for a period of two years from the date of purchase. Should this product fail to be in good working order at any time during this period, we will, at our option, replace or repair it at no additional charge except as set forth in the following terms. This warranty does not apply to products damaged by misuse, modifications, accident or disaster.

Vendor assumes no liability for any damages, lost profits, lost savings or any other incidental or consequential damage resulting from the use, misuse of, or inability to use this product. Vendor will not be liable for any claim made by any other related party.

Vendors disclaim all other warranties, either expressed or implied, including but not limited to implied warranties of merchantibility and fitness for a particular purpose, with respect to the hardware, the accompanying product's manual(s) and written materials, and any accompanying hardware. This limited warranty gives you specific legal rights.

Return authorization must be obtained from the vendor before returned merchandise will be accepted. Authorization can be obtained by calling or faxing the vendor and requesting a Return Merchandise Authorization (RMA) number. Returned goods should always be accompanied by a clear problem description.

#### 1.8 Packing List

Packing List Before you begin installing your single board, please make sure that the following materials have been shipped:

|       | 1 x EmCORE-i290H EPIC Compact Board with heat sink |
|-------|----------------------------------------------------|
| C     | 1 x Power cable                                    |
| 0     | 1 x Driver CD                                      |
| GUIDE | 1 x Quick Installation Guide                       |

If any of the above items is damaged or missing, contact your vendor immediately.

#### **1.9 Ordering Information**

| EmCORE-i290H-N4  | Intel Atom™ N455 1.6GHz EPIC Compact Board                                                                                     |
|------------------|----------------------------------------------------------------------------------------------------|
| EmCORE-i290H-D5  | Intel Atom™ D525 1.8GHz EPIC Compact Board                                                                                     |
| EmCORE-i290HD-N4 | Intel Atom™ N455 1.6GHz with 2GB NANDrive EPIC Compact Board                                                                   |
| EmCORE-i290HD-D5 | Intel Atom™ D525 1.8GHz with 2GB NANDrive EPIC Compact Board                                                                   |
| CBK-11-2902-00   | Cable Kit<br>1 x Audio Cable<br>4 x COM Port Cables<br>1 x IDE Cable<br>1 x KB & MS Cable<br>2 x SATA Cables<br>2 x USB Cables |

### 1.10 Specifications

| Form Factor              | EPIC Compact Board                                                                                                    |
|--------------------------|----------------------------------------------------------------------------------------------------|
| CPU                      | Soldered onboard Intel <sup>®</sup> Atom N455 1.6GHz, or D525 1.8GHz processor                                                        |
| Chipset                  | Intel <sup>®</sup> ICH8M                                                                                                    |
| System Memory            | Soldered onboard DDR3 2GB SDRAM                                                                                                    |
| Display                  | Integrated Intel <sup>®</sup> Graphics Media Accelerator 3150,<br>Analog RGB/ Single Channel 18-bit LVDS/ Dual<br>Independent Display |
| Ethernet                 | 2 x Realtek RTL8111E PCIe Gigabit Ethernet<br>controllers                                                                             |
| I/O Chip                 | Winbond 83627UHG                                                                                                    |
| BIOS                     | AMI PnP Flash BIOS                                                                                                    |
| Audio                    | Realtek ALC886 7.1 Channel HD Audio Codec, Mic-in/<br>Line-out                                                                        |
| Storage                  | 2 x SATA ports at 300MB/s HDD transfer rate<br>1 x Ultra ATA, supporting 2 IDE devices<br>Soldered onboard 2GB NANDrive (Optional)    |
| Serial Port              | 5 x COM ports (COM1, COM3, COM4, COM5: RS-232, COM2: RS-232/422/485 selectable)                                                       |
| KBMS                     | 1 x 6-pin wafer connector for Keyboard and Mouse (PS/2 interface via cable)                                                           |
| Universal Serial<br>Bus  | 8 x USB 2.0 ports                                                                                                    |
| Digital I/O              | 8-bit programmable Digital Input/Output                                                                                               |
| Expansion Inter-<br>face | 1 x Mini-card Socket<br>1 x Mini-PCI Socket<br>1 x SIM Socket                                                                         |
| Operation Temp.          | -20 <sup>o</sup> C ~ 70 <sup>o</sup> C (-4 <sup>o</sup> F ~ 158 <sup>o</sup> F)                                                       |
| Watchdog Timer           | 1~255 levels Reset                                                                                                    |
| Dimension<br>(L x W)     | 165 x 115 mm (6.5" x 4.5" )                                                                                                    |

#### 1.11 Board Dimensions

#### Top View

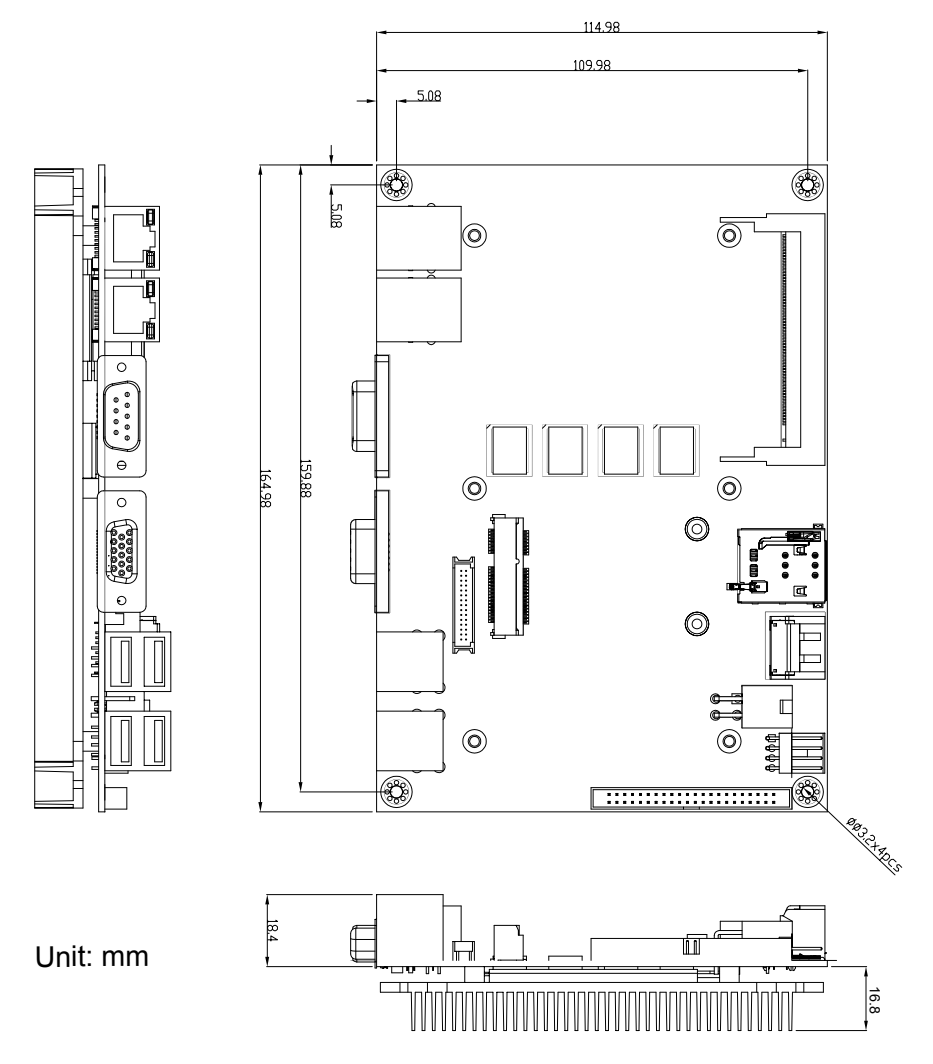

This page is intentionally left blank.

# Chapter 2 Installation

### 2.1 Block Diagram

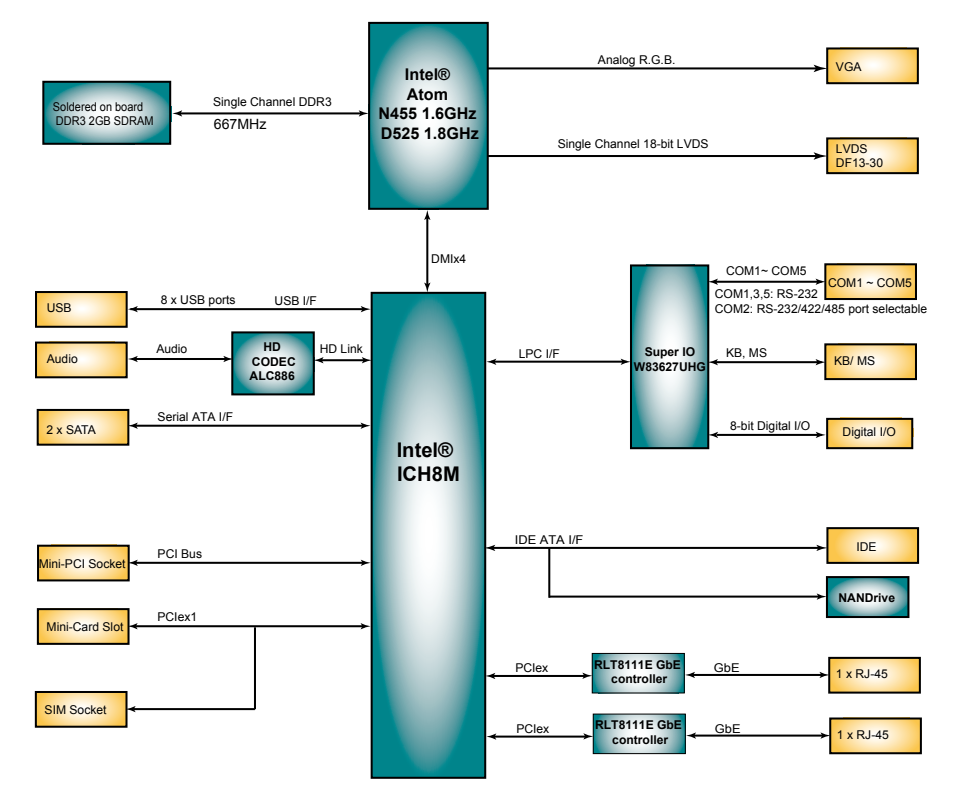

## 2.2 Jumpers and Connectors Jumpers

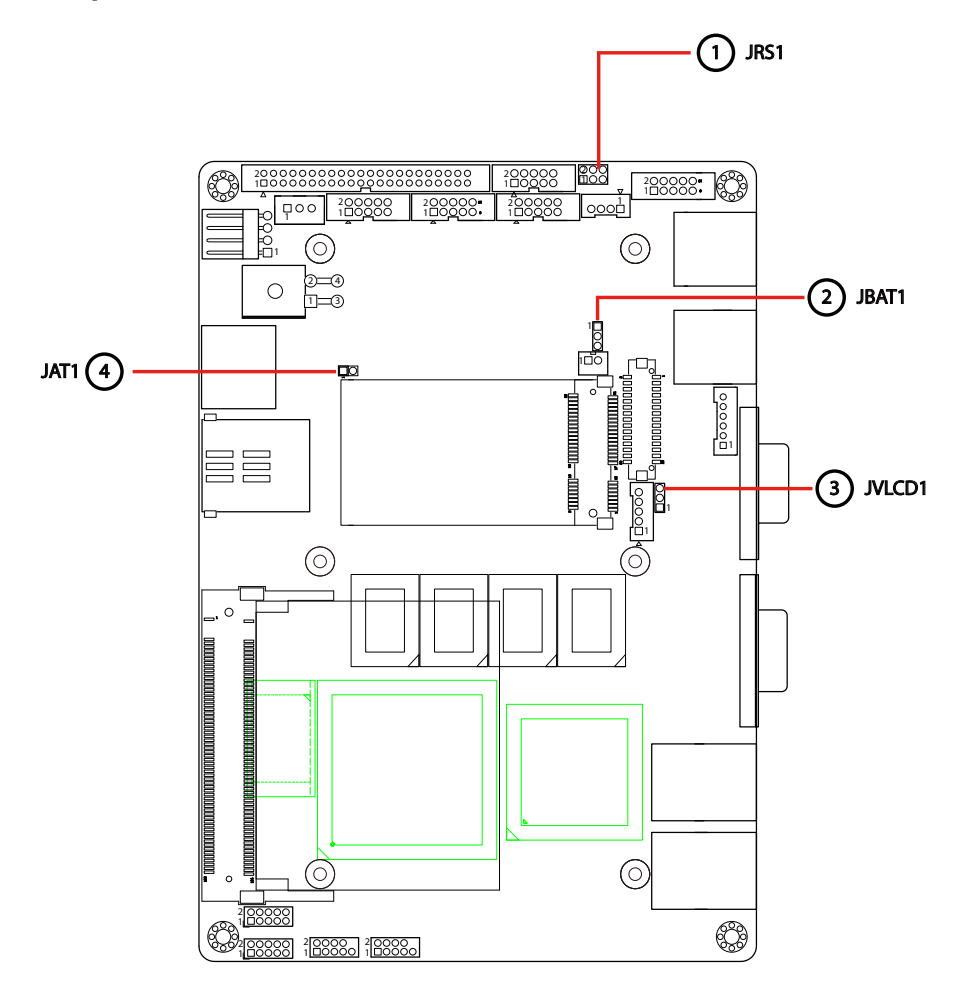

#### Connectors

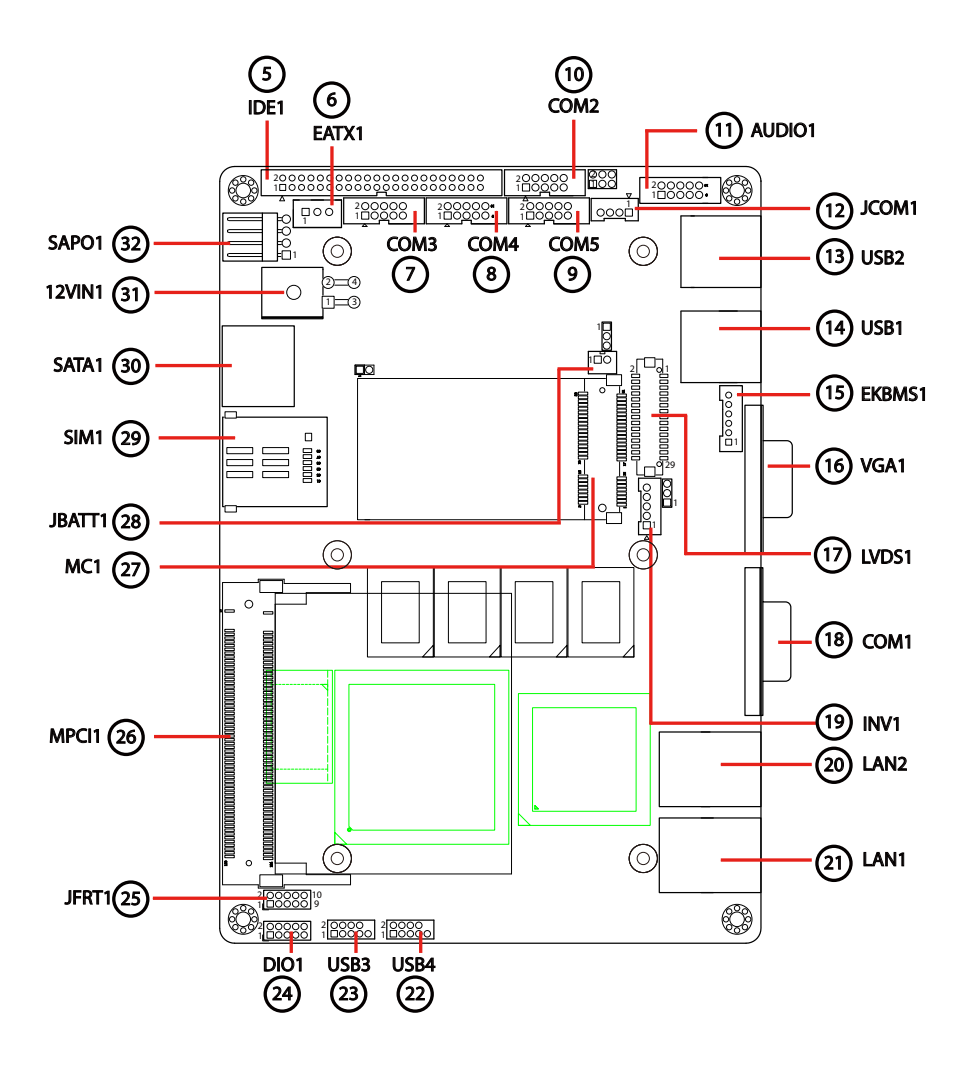

#### Jumpers

#### JRS1: COM2 RS-232/422/485 Mode Selection (1)

The onboard COM2 port can be configured to operate in RS-232, RS-422 or RS-485 modes. RS-422 modes differ in the way RX/TX is being handled. Jumper JRS1 switches between RS-232 or RS-422/485 mode.

Connector type: 2.00mm pitch 2x3-pin headers.

| Mode | RS-232<br>(Default)          | RS-422       | RS-485            |
|------|------------------------------|--------------|-------------------|
| 1-2  | Short                        | Open         | Open              |
| 3-4  | Open                         | Short        | Open              |
| 5-6  | Open                         | Open         | Short             |
|      | 1 <b>2</b><br>○ ○<br>5 ○ ○ 6 | 1 2<br>5 0 6 | 1 2<br>0 0<br>5 6 |

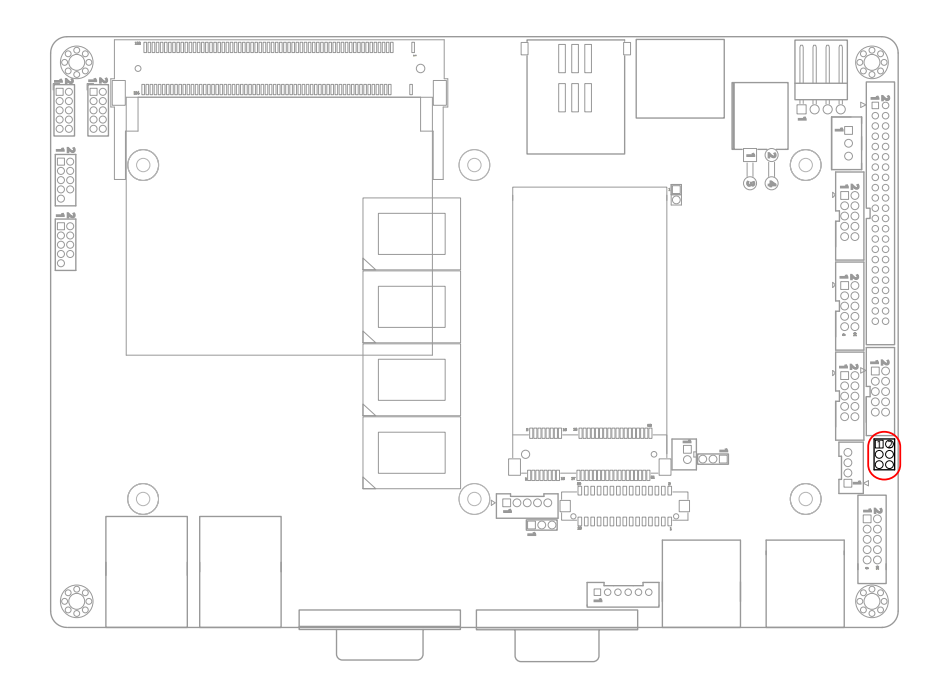

#### JBAT1: Clear CMOS Setting (2)

If the board refuses to boot due to inappropriate CMOS settings here is how to proceed to clear (reset) the CMOS to its default values.

Connector type: 2.00mm pitch 1x3-pin headers

| Pin | Mode                |       |
|-----|---------------------|-------|
| 1-2 | Keep CMOS (Default) |       |
| 2-3 | Clear CMOS          | 3 2 1 |

You may need to clear the CMOS if your system cannot boot up because you forgot your password, the CPU clock setup is incorrect, or the CMOS settings need to be reset to default values after the system BIOS has been updated. Refer to the following solutions to reset your CMOS setting:

#### Solution A:

- 1. Power off the system and disconnect the power cable.
- 2. Place a shunt to short pin 2 and pin 3 of JBAT1 for five seconds.
- 3. Place the shunt back to pin 1 and pin 2 of JBAT1.
- 4. Power on the system.

#### Solution B:

If the CPU Clock setup is incorrect, you may not be able to boot up. In this case, follow these instructions:

- 1. Turn the system off, then on again. The CPU will automatically boot up using standard parameters.
- 2. As the system boots, enter BIOS and set up the CPU clock.

#### Note:

If you are unable to enter BIOS setup, turn the system on and off a few times.

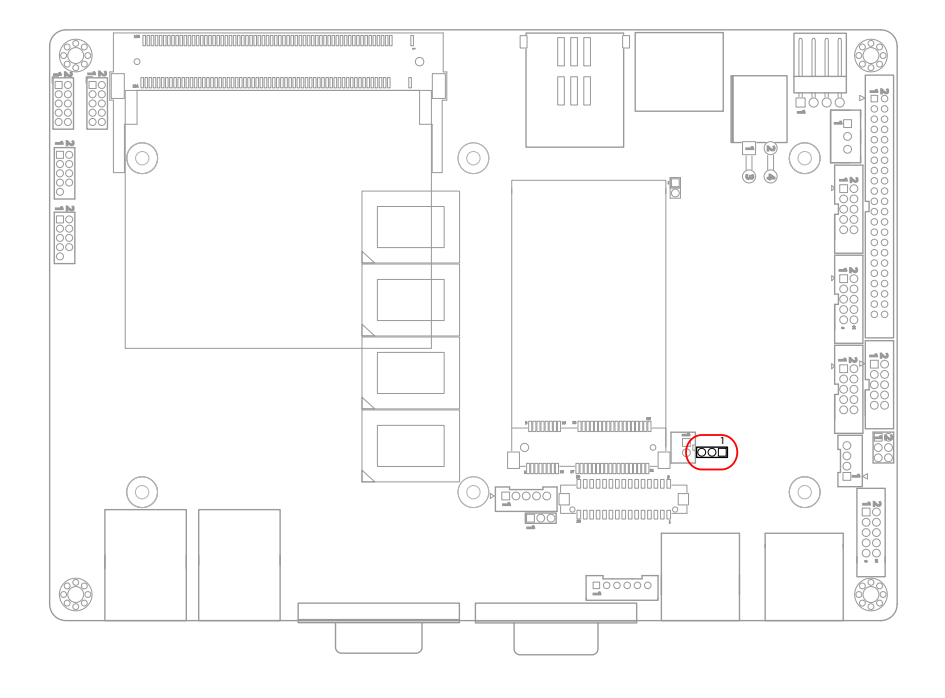

#### JVLCD1: LCD Panel Voltage Selection (3)

The voltage of LCD panel could be selected by JVLCD1 in +5V or +3.3V. Connector type: 2.00 mm pitch 1x3-pin headers

| Pin | Voltage         |  |
|-----|-----------------|--|
| 1-2 | +5V             |  |
| 2-3 | +3.3V (Default) |  |

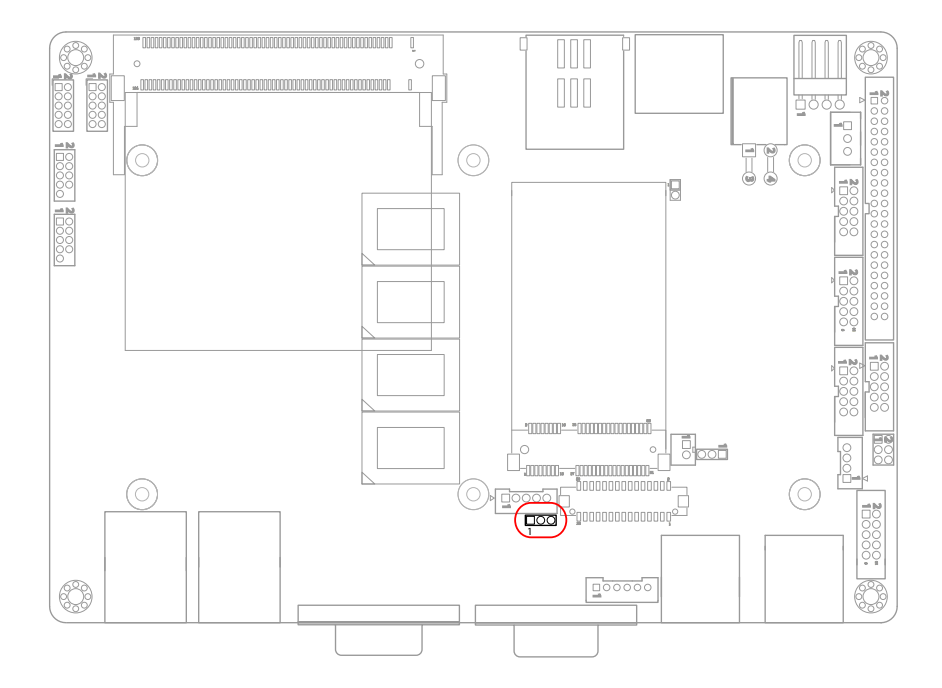

#### JAT1: AT/ATX Power Mode Selection (4)

The power mode jumper selects the power mode for the system. Connector type: 2.00mm pitch 1x2-pin headers.

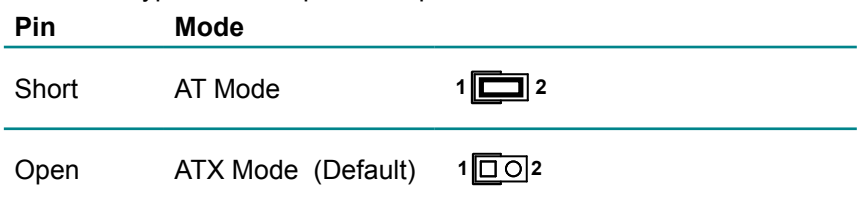

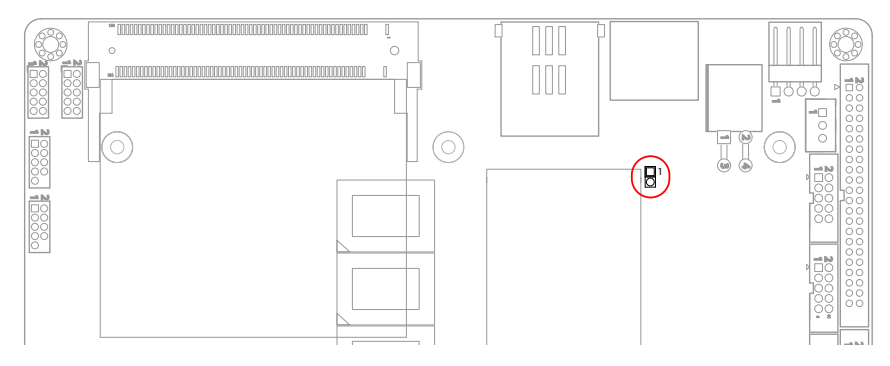

Note:

- 1. To activate the ATX power mode, you must turn on the power button switch first (the connector for power button swtich is located in JFRT1).
- 2. In case set to AT power mode, AC & DC discharge time should follow below timing:

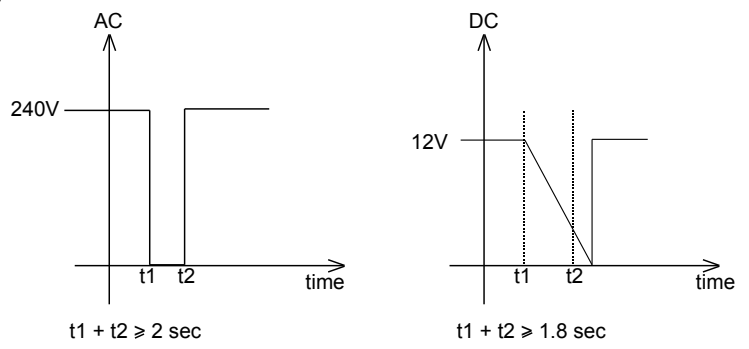

#### Connectors

#### **IDE1: IDE Connector (5)**

An IDE drive ribbon cable has two connectors to support two IDE devices. If a ribbon cable connects to two IDE drives at the same time, one of them has to be configured as Master and the other has to be configured as Slave by setting the drive select jumpers on the drive.

Consult the documentation that came with your IDE drive for details on jumper locations and settings. You must orient the cable connector so that the pin 1 (color) edge of the cable corresponds to pin 1 of the IDE connector.

2

44

Connector type: 2.00mm pitch 2x22-pin box headers

| Pin | Description | Pin | Description  |    |
|-----|-------------|-----|--------------|----|
| 1   | IDE RESET   | 2   | GND          |    |
| 3   | DATA7       | 4   | DATA8        |    |
| 5   | DATA6       | 6   | DATA9        | 1  |
| 7   | DATA5       | 8   | DATA10       |    |
| 9   | DATA4       | 10  | DATA11       |    |
| 11  | DATA3       | 12  | DATA12       |    |
| 13  | DATA2       | 14  | DATA13       |    |
| 15  | DATA1       | 16  | DATA14       | 00 |
| 17  | DATA0       | 18  | DATA15       |    |
| 19  | GND         | 20  | N/C          |    |
| 21  | REQ         | 22  | GND          |    |
| 23  | IO WRITE    | 24  | GND          |    |
| 25  | IO READ     | 26  | GND          | 00 |
| 27  | IO READY    | 28  | GND          |    |
| 29  | DACK        | 30  | GND          |    |
| 31  | IRQ14       | 32  | N/C          |    |
| 33  | ADAD1       | 34  | ATA66 DETECT |    |
| 35  | ADAD0       | 36  | ADAD2        | 43 |
| 37  | CS#1        | 38  | CS#3         |    |
| 39  | IDEACTP     | 40  | GND          |    |
| 41  | +5V         | 42  | +5V          |    |
| 43  | GND         | 44  | N/C          |    |

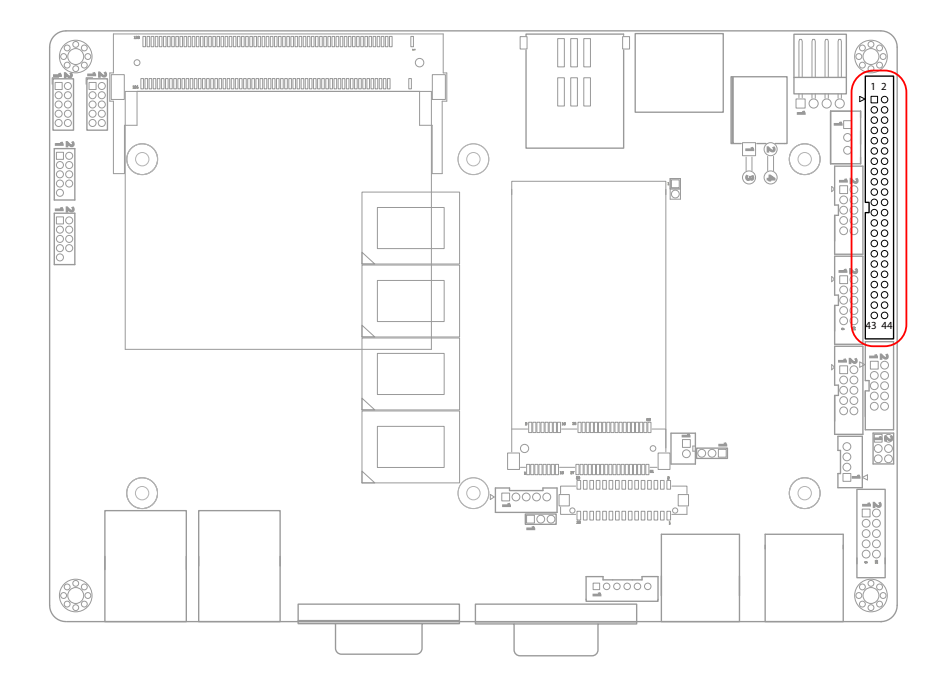

#### EATX1: ATX Feature Connector (6)

Connector type: 2.54mm pitch 1x3-pin box wafer connector

#### Pin Description

| 1 | PS-ON | 1   | Ξţ |
|---|-------|-----|----|
| 2 | GND   | - 2 |    |
| 3 | 5V SB | _   |    |

## **COM2~5: Serial Port Connectors (7, 8, 9, 10)** Connector type: 2.00mm pitch 2x5-pin box headers.

| Pin | Description | Pin | Description |      |
|-----|-------------|-----|-------------|------|
| 1   | DCD#        | 2   | RXD         |      |
| 3   | TXD         | 4   | DTR#        |      |
| 5   | GND         | 6   | DSR#        |      |
| 7   | RTS#        | 8   | CTS#        | 9 10 |
| 9   | RI#         | 10  | N/C         |      |

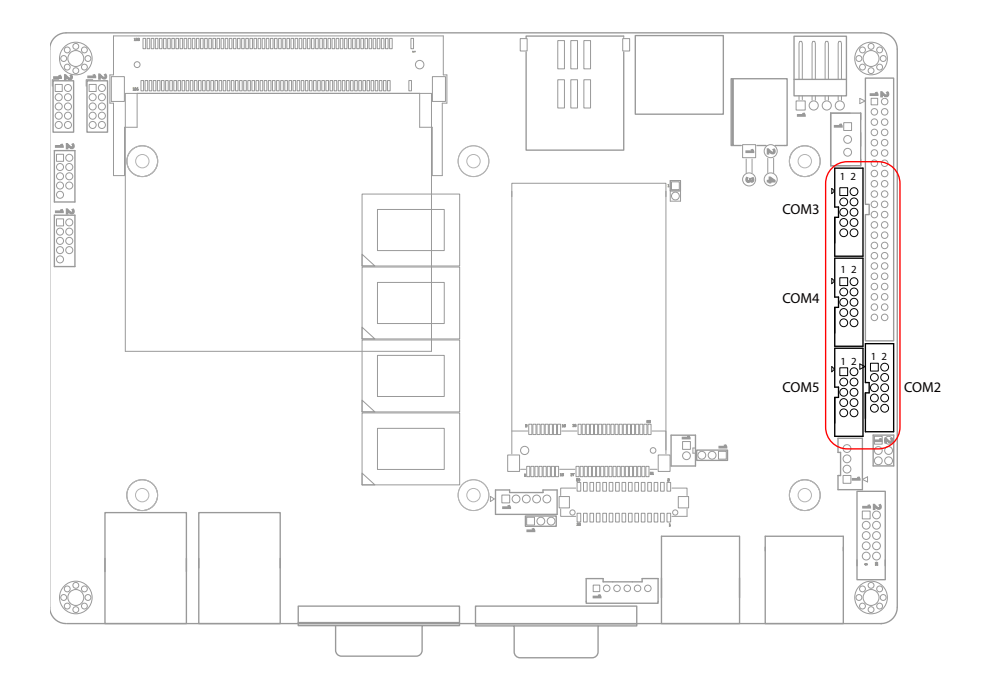

#### AUDIO1: AUDIO Connector (11)

Connect a tape player or another audio source to the light blue Line-in connector to record audio on your computer or to play audio through your computer's sound chip and speakers.

Connect a micro-phone to the pink microphone connector to record audio to your computer.

Connector type: 2.00mm pitch 2x5-pin box headers.

| Pin | Description   | Pin | Description    |      |
|-----|---------------|-----|----------------|------|
| 1   | Line-in Left  | 2   | Line-in Right  |      |
| 3   | GND           | 4   | GND            |      |
| 5   | MIC1          | 6   | MIC2           |      |
| 7   | GND           | 8   | GND            | 9 10 |
| 9   | Line-out Left | 10  | Line-out Right |      |

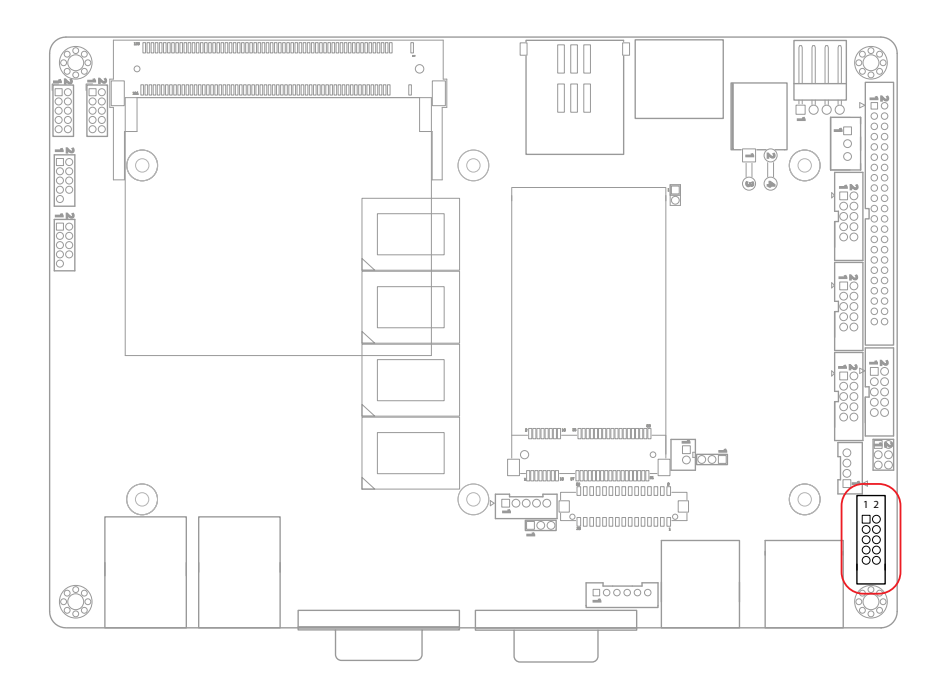

## JCOM1: RS-422/ 485 Output Connector (12) Connector type: 2.00mm pitch 1x4 box wafer connector

| Pin | RS-422 | RS-485 |   |
|-----|--------|--------|---|
| 1   | TX+    | Data+  | 1 |
| 2   | TX-    | Data-  |   |
| 3   | RX+    | N/C    | 4 |
| 4   | RX-    | N/C    |   |

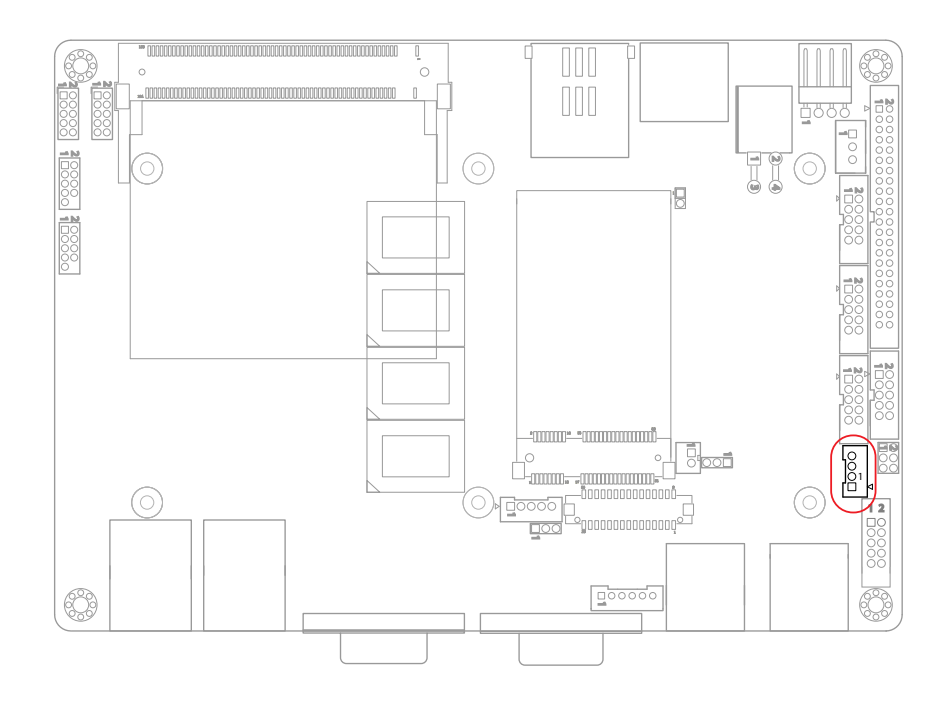

#### USB1~2: USB Connectors (13, 14)

The USB connector supports two USB 2.0 ports w/ 480Mb/s. Connector type: double stack USB type A.

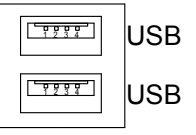

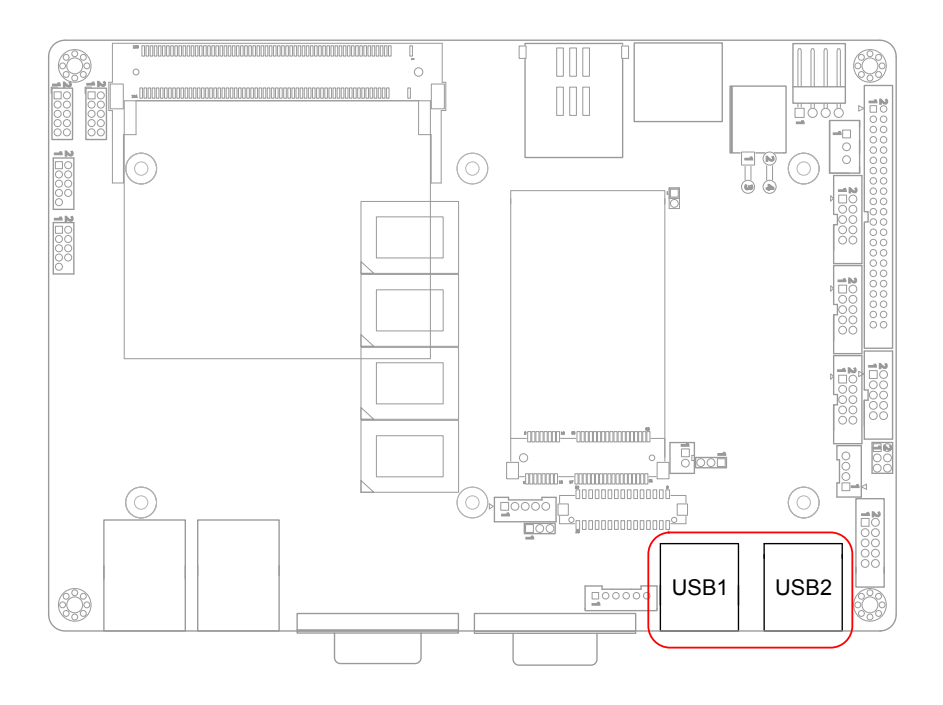

## **EKBMS1: Keyboard & Mouse Connector (15)** Connector Type: 2.0mm pitch 1x6-pin box wafer connector

| Pin | Description |   |   |
|-----|-------------|---|---|
| 1   | KB_DATA     |   |   |
| 2   | GND         | 1 |   |
| 3   | MS_DATA     | 3 | 8 |
| 4   | KB_CLK      | 5 |   |
| 5   | KB_VCC      |   |   |
| 6   | MS CLK      |   |   |

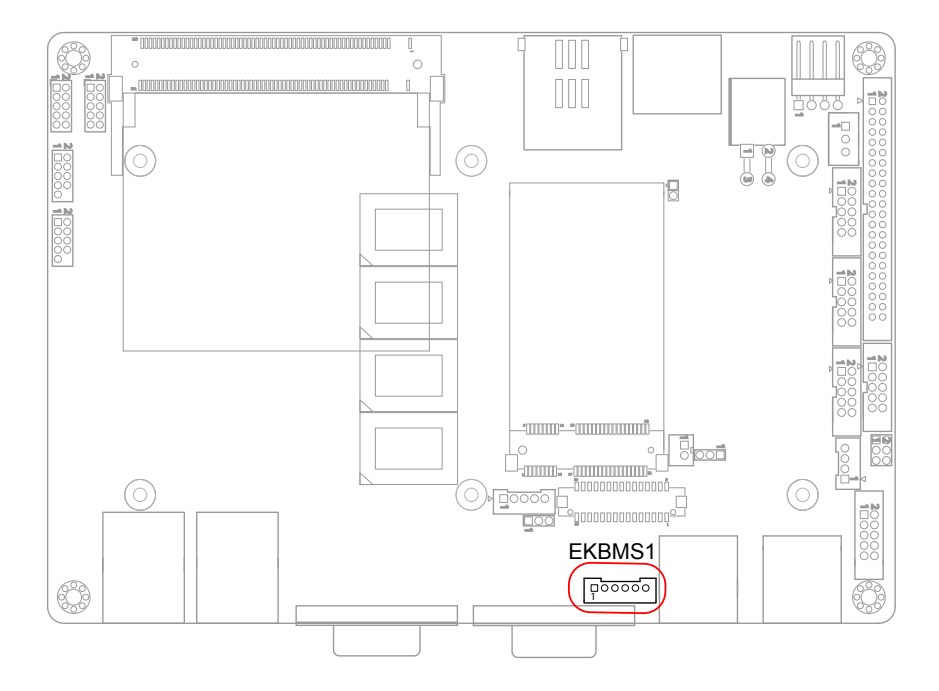

## VGA1: Analog RGB Connector (16) Connector type: D-Sub 15-pin female.

| Pin | Description | Pin | Description |
|-----|-------------|-----|-------------|
| 1   | RED         | 9   | +5V         |
| 2   | GREEN       | 10  | GND         |
| 3   | BLUE        | 11  | N/C         |
| 4   | N/C         | 12  | D-DATA      |
| 5   | GND         | 13  | H-SYNC      |
| 6   | GND         | 14  | V-SYNC      |
| 7   | GND         | 15  | D-DCLK      |
| 8   | GND         |     |             |

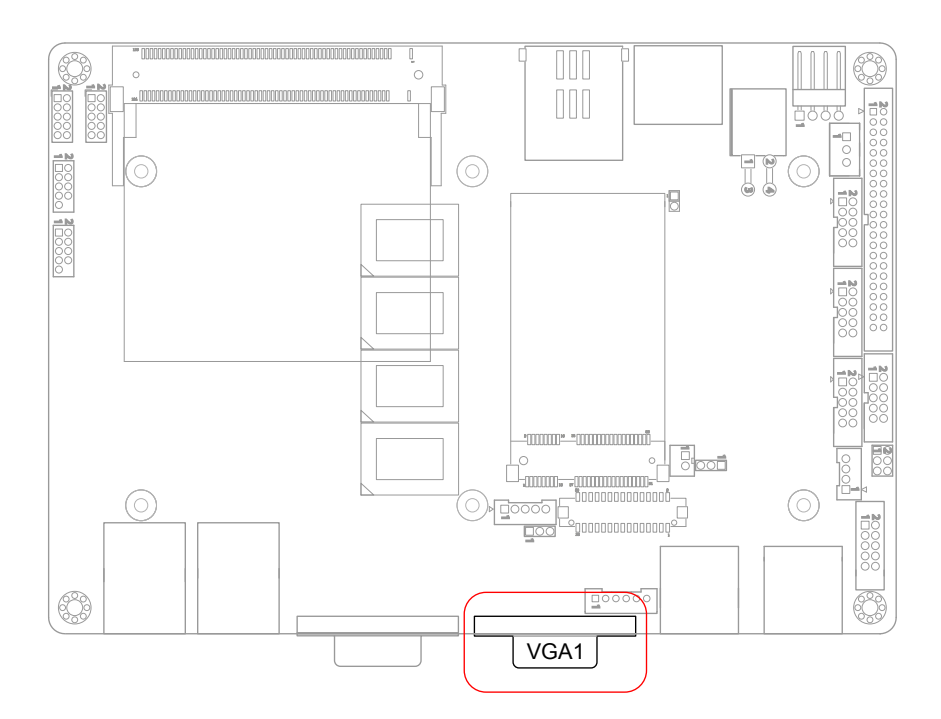

11

15

()

#### LVDS1: LVDS LCD Connector (17)

The LVDS connector supports 18-bit single channel LVDS. VDD could be selected by JVLCD1 in +5V or +3.3V. Connector type: DF-13-30DP-1.25V

| Pin | Description | Pin | Description |
|-----|-------------|-----|-------------|
| 2   | VDD         | 1   | VDD         |
| 4   | N/C         | 3   | TX1CLK+     |
| 6   | N/C         | 5   | TX1CLK-     |
| 8   | GND         | 7   | GND         |
| 10  | N/C         | 9   | TX1D0+      |
| 12  | N/C         | 11  | TX1D0-      |
| 14  | GND         | 13  | GND         |
| 16  | N/C         | 15  | TX1D1+      |
| 18  | N/C         | 17  | TX1D1-      |
| 20  | GND         | 19  | GND         |
| 22  | N/C         | 21  | TX1D2+      |
| 24  | N/C         | 23  | TX1D2-      |
| 26  | GND         | 25  | GND         |
| 28  | N/C         | 27  | N/C         |
| 30  | N/C         | 29  | N/C         |

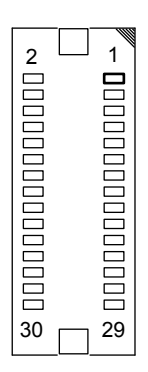

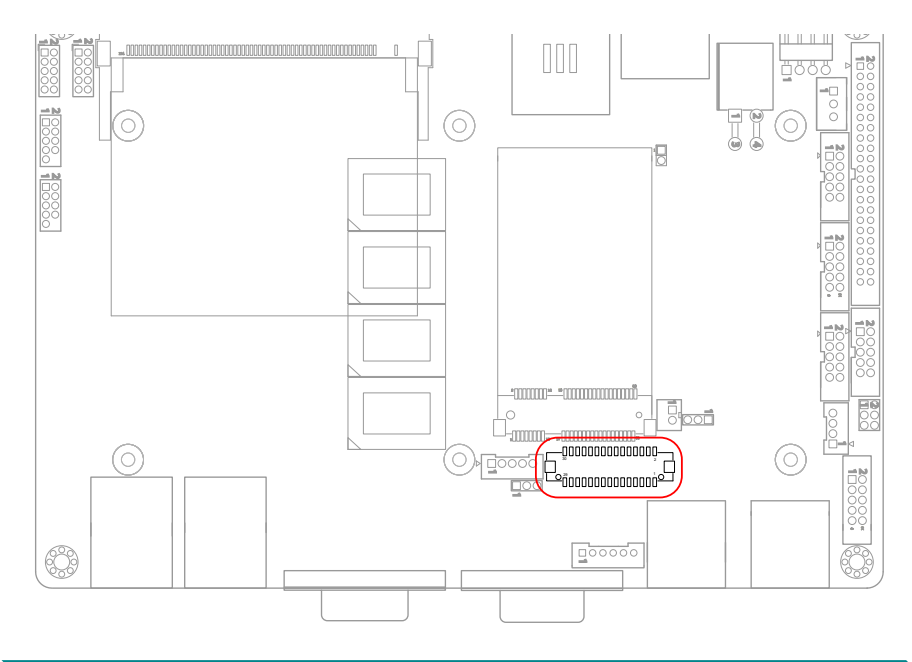

#### **COM1: Serial Port Connector (18)**

Connector type: D-Sub 9-pin male.

| Pin | Description | Pin | Description |                                               |
|-----|-------------|-----|-------------|-----------------------------------------------|
| 1   | DCD#        | 6   | DSR#        |                                               |
| 2   | RXD         | 7   | RTS#        | <b>6</b> 000000000000000000000000000000000000 |
| 3   | TXD         | 8   | CTS#        | 000<br>000                                    |
| 4   | DTR#        | 9   | RI#         | 5                                             |
| 5   | GND         |     |             |                                               |

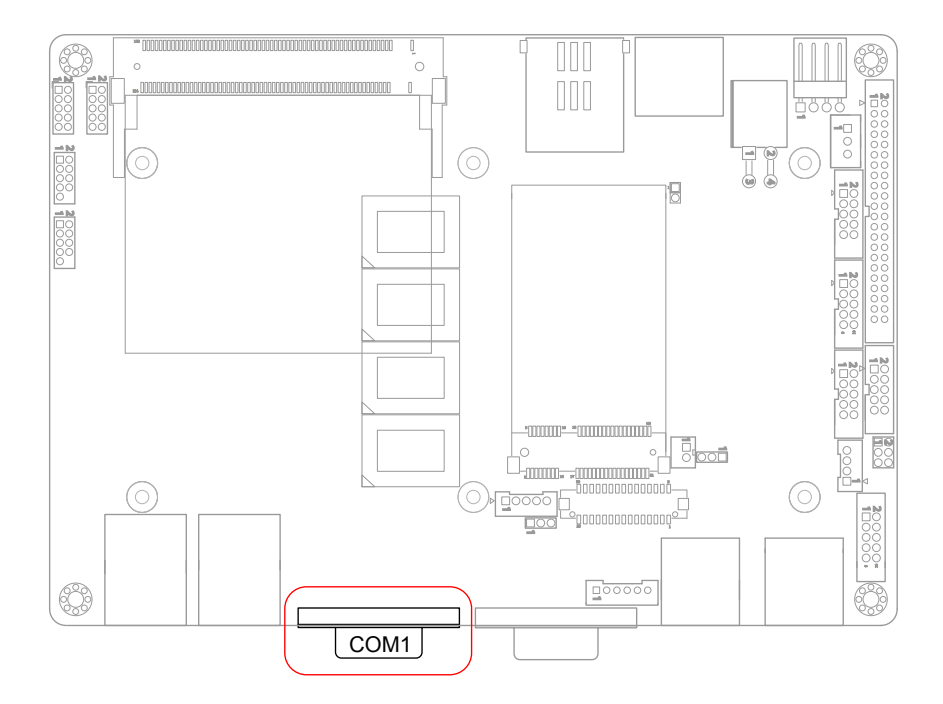

**INV1: LCD Inverter Connector (19)** Connector type: 2.00mm pitch 1x5-pin box wafer connector.

| Pin | Description        |      |
|-----|--------------------|------|
| 1   | +12V               | -    |
| 2   | GND                | - 22 |
| 3   | Backlight on/off   | - 4  |
| 4   | Brightness control | 5    |
| 5   | GND                | -    |

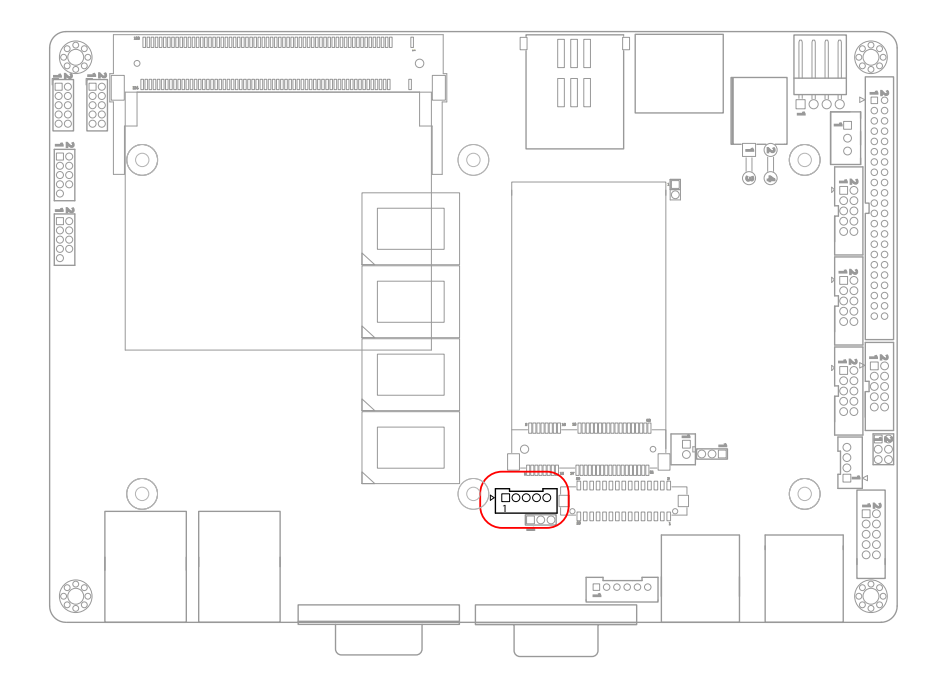

## LAN1~2: Gigabit Ethernet Connectors (20, 21) Connector type: RJ-45

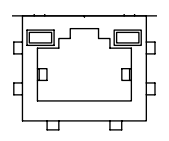

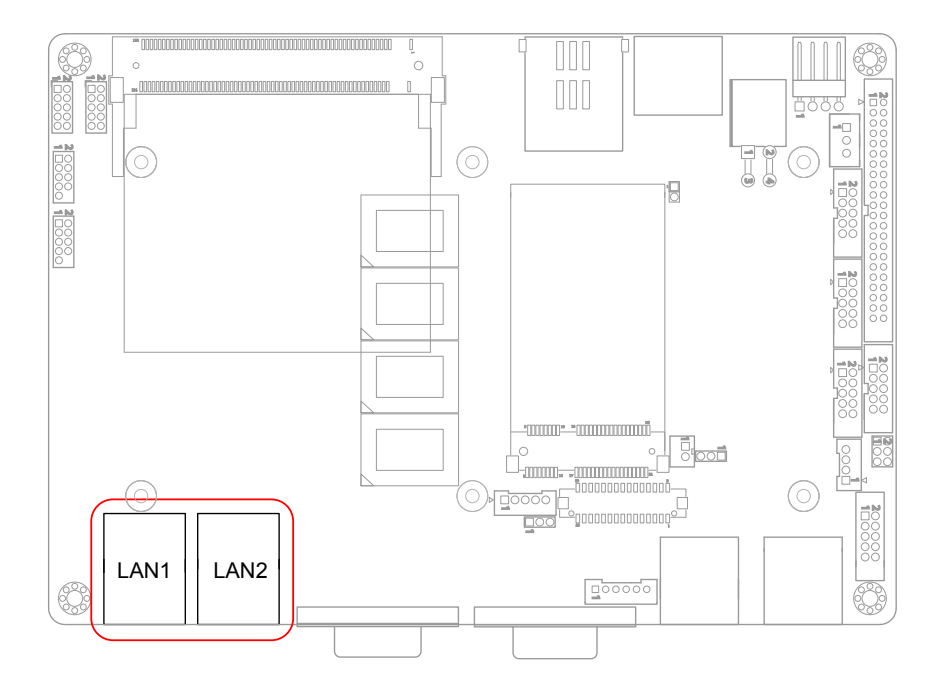

## USB3~4: USB Connectors (22, 23) Connector type: 2.00 mm pitch 2x5-pin headers.

| Pin | Description | Pin | Description |      |
|-----|-------------|-----|-------------|------|
| 1   | +5V         | 2   | +5V         |      |
| 3   | USBD-       | 4   | USBD-       |      |
| 5   | USBD+       | 6   | USBD+       |      |
| 7   | GND         | 8   | GND         | 9 10 |
| 9   | GND         | 10  | N/C (Key)   |      |

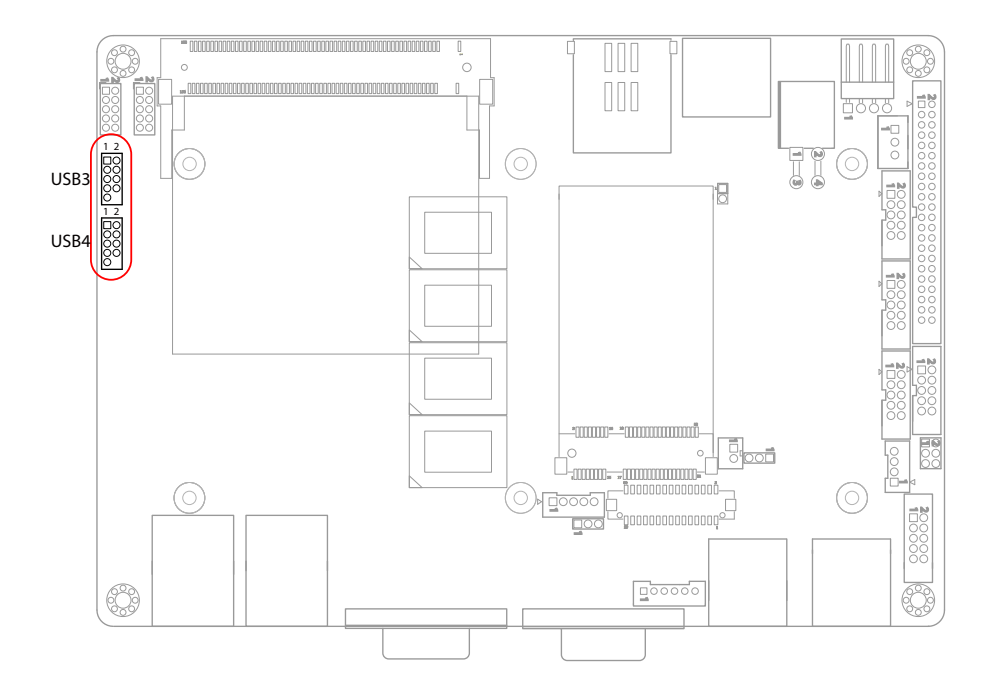

DIO1: Digital I/O Connector (24) DIO1 is a 8-bit DIO connector that supports 8-bit programmable digital input and output.

Connector type: 2.00 mm pitch 2x5-pin headers.

| Pin | Description | Pin | Description |
|-----|-------------|-----|-------------|
| 1   | DIO0        | 2   | DIO1        |
| 3   | DIO2        | 4   | DIO3        |
| 5   | DIO4        | 6   | DIO5        |
| 7   | DIO6        | 8   | DIO7        |
| 9   | +5V         | 10  | GND         |

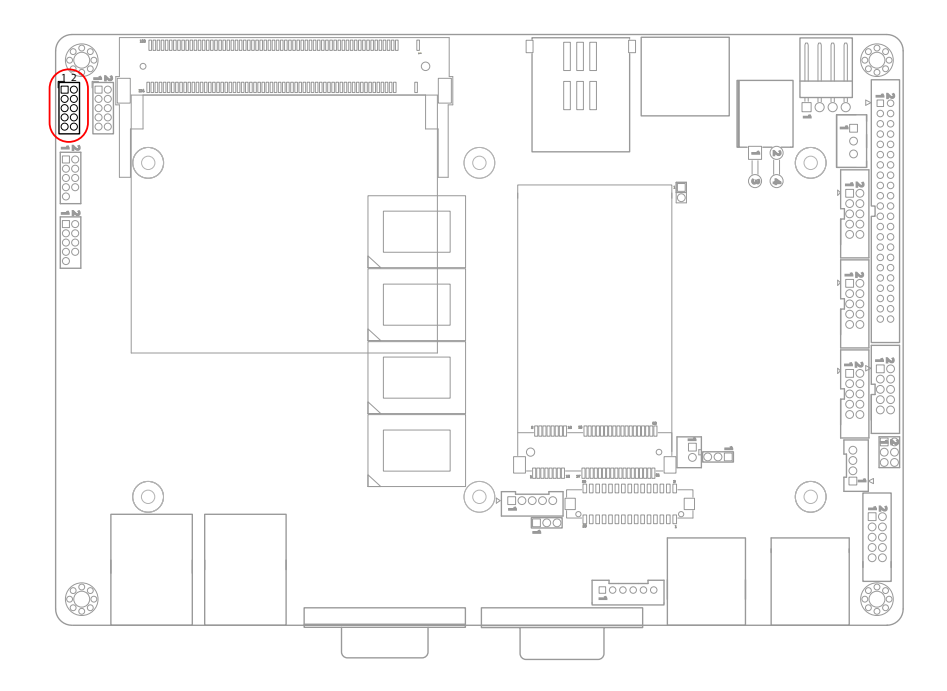
# JFRT1: Switches and Indicators (25)

It provides connectors for system indicators that provides light indication of the computer activities and switches to change the computer status.

Connector type: 2.00 mm pitch 2x5-pin headers

| Pin | Description | Pin | Description |      |
|-----|-------------|-----|-------------|------|
| 1   | RESET+      | 2   | RESET-      |      |
| 3   | Power LED+  | 4   | Power LED-  |      |
| 5   | HDD LED+    | 6   | HDD LED-    |      |
| 7   | SPEAKER+    | 8   | SPEAKER-    | 9 10 |
| 9   | PSON+       | 10  | PSON-       | _    |

RES: Reset Button, pin 1-2.

This 2-pin connector connects to the case-mounted reset switch and is used to reboot the system.

PLED: Power LED Connector, pin 3-4.

This 2-pin connector connects to the case-mounted power LED. Power LED can be indicated when the CPU card is on or off. And keyboard lock can be used to disable the keyboard function so the PC will not respond by any input.

HLED: HDD LED Connector, pin 5-6.

This 2-pin connector connects to the case-mounted HDD LED to indicate hard disk activity.

SPK: External Speaker, pin 7-8.

This 2-pin connector connects to the case-mounted speaker.

PWRBTN: ATX soft power switch, pin 9-10.

This 2-pin connector connects to the case-mounted Power button.

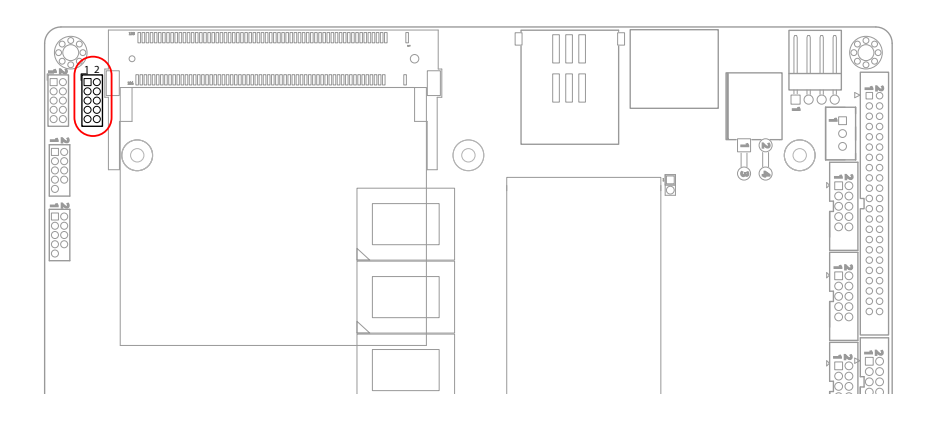

# MPCI1: Mini PCI slot (26)

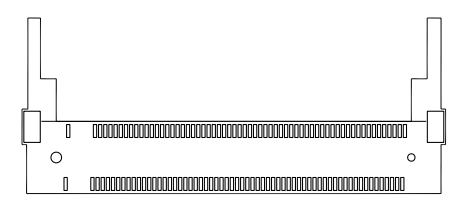

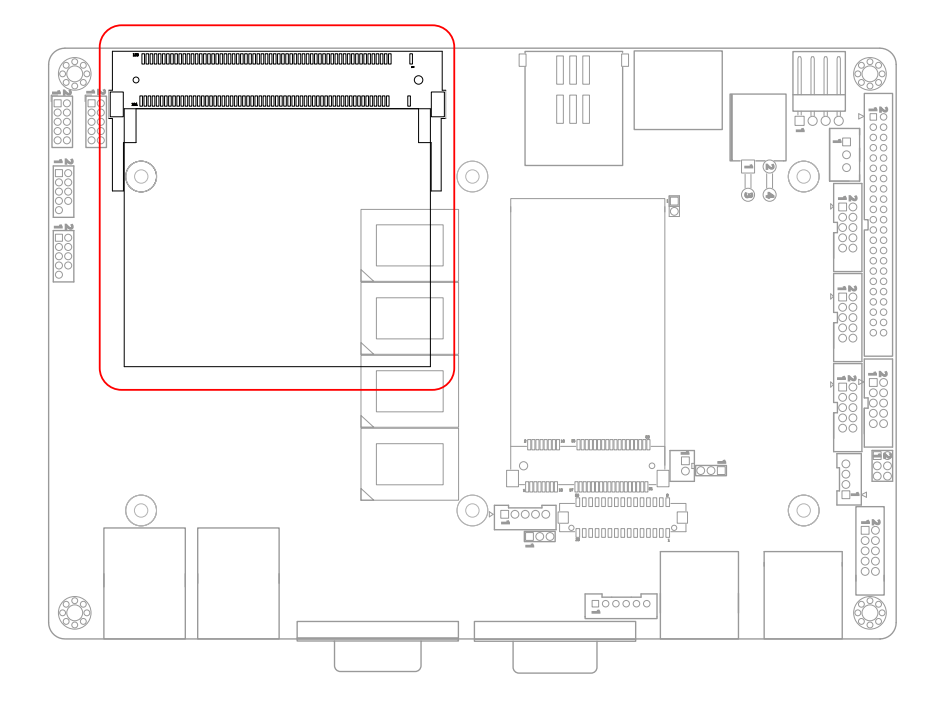

# MC1: Mini-Card Slot (27)

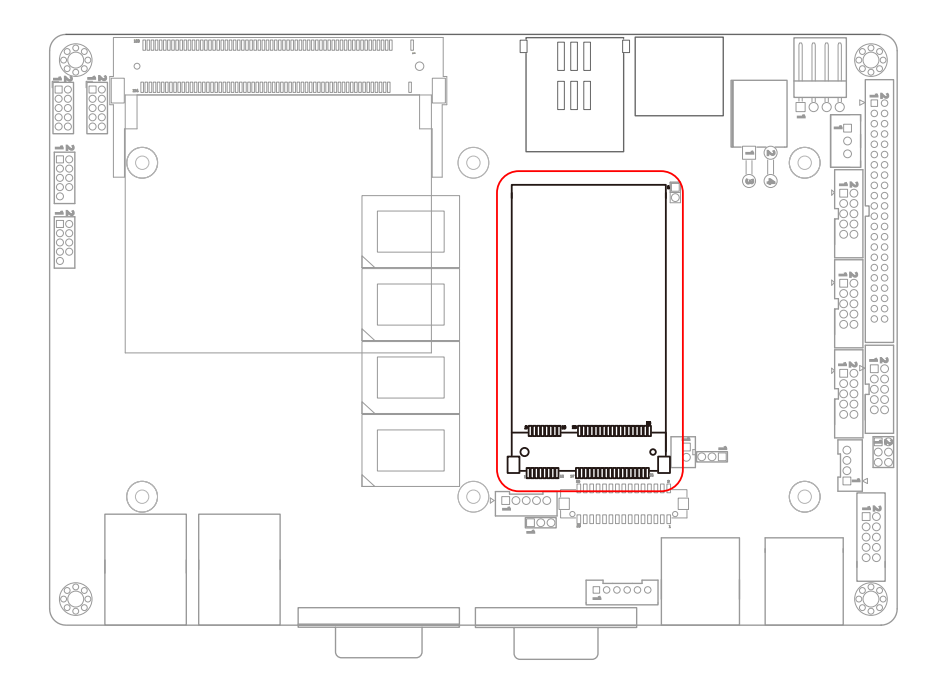

# JBATT1: External Battery Connector (28)

Connector type: 2.00 mm pitch 1x2-pin box headers.

| Pin | Description |  |
|-----|-------------|--|
| 1   | +3.3V       |  |
| 2   | GND         |  |

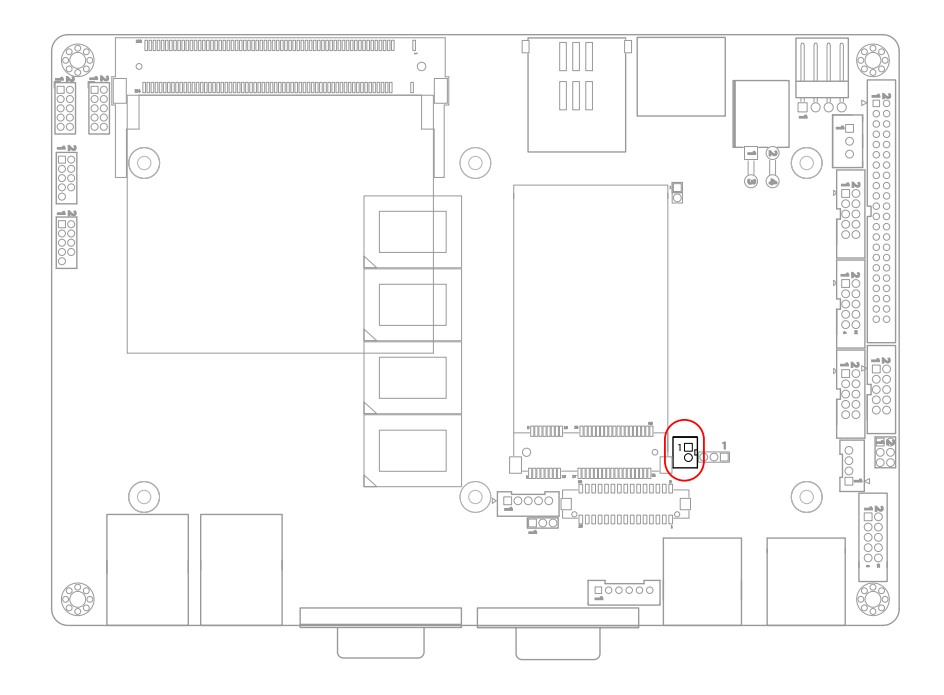

# SIM1: SIM card Socket (29)

#### Connector type: Foxconn WL618E2-U05-7F CX1 socket

| Pin | Description |  |
|-----|-------------|--|
| C1  | VCC         |  |
| C2  | RST         |  |
| C3  | CLK         |  |
| C5  | GND         |  |
| C6  | VPP         |  |
| C7  | I/O         |  |

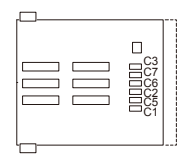

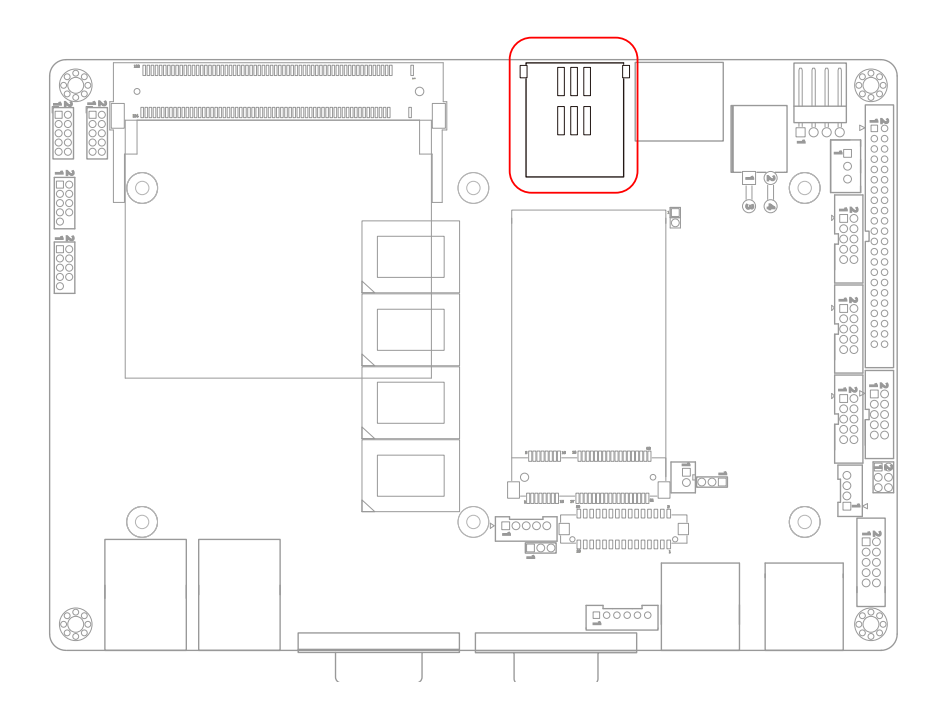

# SATA1: Serial ATA Connectors (30)

The CPU board on board supports two SATA connectors, second generation SATA drives transfer data at speeds as high as 300MB/s, twice the transfer speed of first generation SATA drives.

| Pin | Description |  |
|-----|-------------|--|
| 1   | GND         |  |
| 2   | TX+         |  |
| 3   | TX-         |  |
| 4   | GND         |  |
| 5   | RX-         |  |
| 6   | RX+         |  |
| 7   | GND         |  |

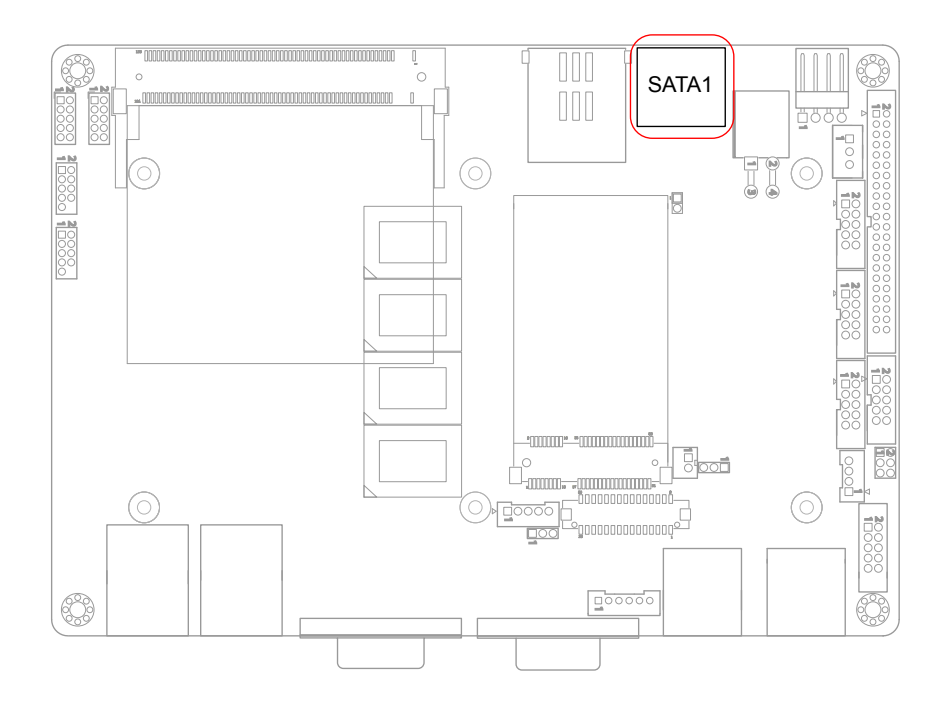

**12VIN1: +12V Connector (31)** PWR1 supplies the CPU operation at +12V (Vcore).

| Pin | Description | Pin | Description |    |
|-----|-------------|-----|-------------|----|
| 2   | GND         | 4   | +12V        | 24 |
| 1   | GND         | 3   | +12V        |    |

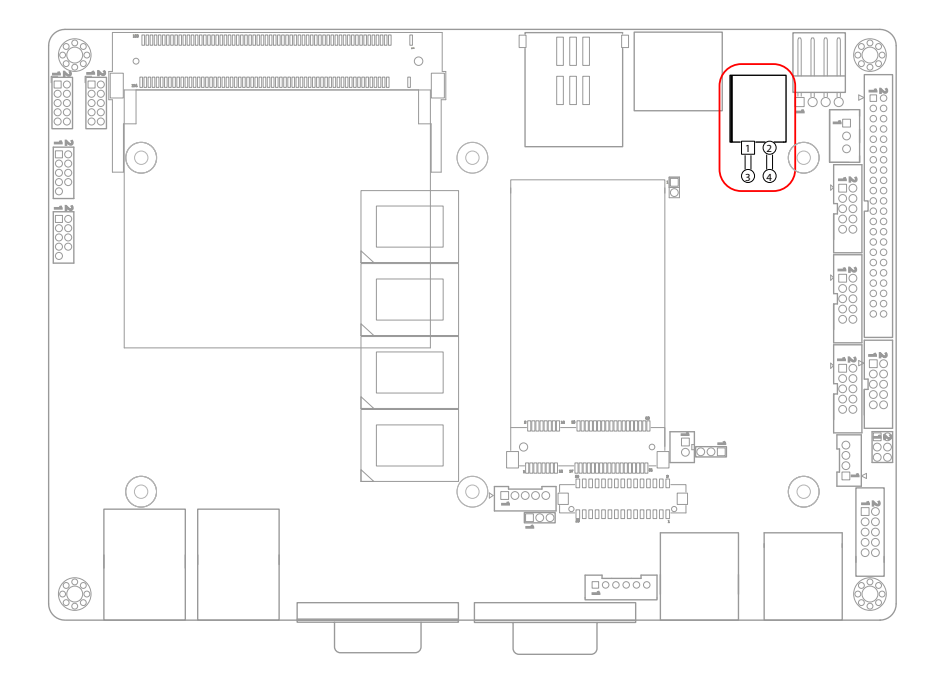

# SAPO1: Small 4P Power Connector (32)

Connector type: 2.54mm pitch 1x4-pin wafer one wall 90D connector

| Pin | Description |   |
|-----|-------------|---|
| 1   | +5V         |   |
| 2   | GND         |   |
| 3   | GND         |   |
| 4   | +12V        | 1 |

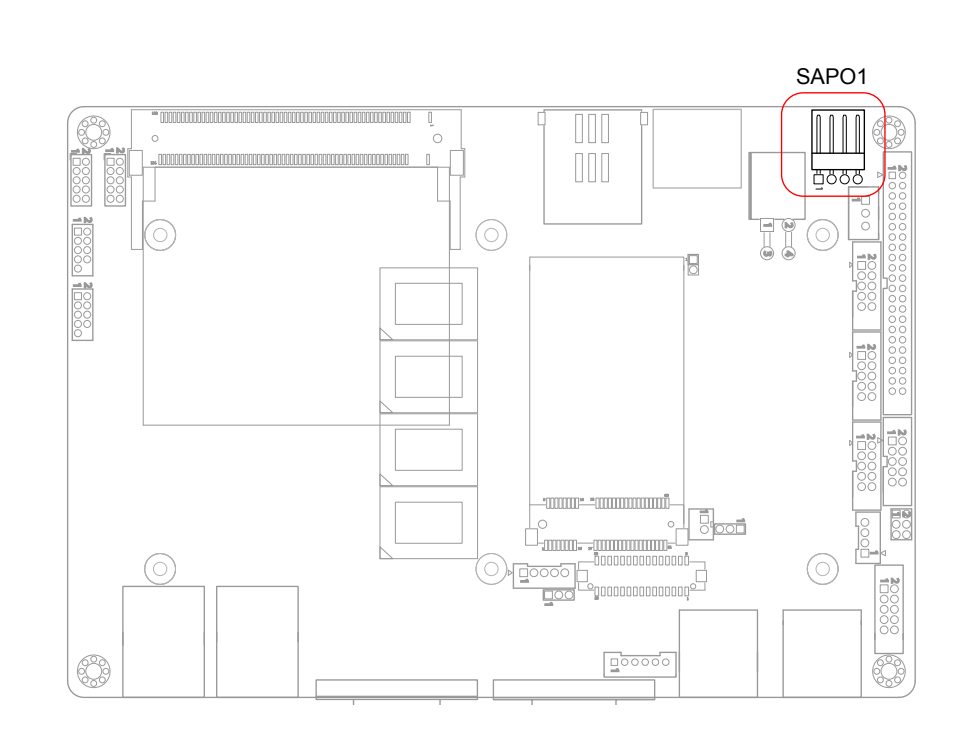

# 2.3 The Installation Paths of CD Driver

# Windows XP

| Driver  | Path                                        |
|---------|---------------------------------------------|
| CHIPSET | \EmCORE-i290H\CHIPSET\WinXP\INF 9.1.1.1020  |
| VGA     | \EmCORE-i290H\GRAPHICS\WinXP\6.14.10.5260   |
| AUDIO   | \EmCORE-i290H\AUDIO\REALTEK_HD_ALC888\WinXP |
| LAN     | \EmCORE-i290H\ETHERNET\WinXP_5794_03162012  |

# Windows 7

| Driver  | Path                                       |
|---------|--------------------------------------------|
| CHIPSET | \EmCORE-i290H\CHIPSET\Win7\INF 9.1         |
| VGA     | \EmCORE-i290H\GRAPHICS\Win7                |
| AUDIO   | \EmCORE-i290H\AUDIO\REALTEK_HD_ALC888\Win7 |
| LAN     | \EmCORE-i290H\ETHERNET\Win7_7053_03162012  |

This page is intentionally left blank.

# Chapter 3 BIOS

# 3.1 BIOS Introduction

The AMI BIOS provides a Setup utility program for specifying the system configurations and settings. The BIOS ROM of the system stores the Setup utility and configurations.

When you turn on the computer, the AMI BIOS is immediately activated. To enter the BIOS SETUP UTILILTY, press "Delete" once the power is turned on.

When the computer is shut down, the battery on the motherboard supplies the power for BIOS RAM.

The Main Setup screen lists the following information

System Overview

BIOS Version: displays the current version information of the BIOS

Build Date: the date that the BIOS version was made/updated

Processor (auto-detected if installed)

Speed: displays the processor speed

System Memory (auto-detected if installed)

Size: lists the memory size information

| BIOS SETUP UTILITY                                          |                                          |                  |                    |      |                                                                          |                                                                          |
|-------------------------------------------------------------|------------------------------------------|------------------|--------------------|------|--------------------------------------------------------------------------|--------------------------------------------------------------------------|
| Main                                                        | Advanced                                 | Chipset          | PCIPnP             | Boot | Security                                                                 | Exit                                                                     |
| System Ove                                                  | erview                                   |                  |                    |      | Use [Enter]                                                              | ], [TAB]                                                                 |
| AMIBIOS<br>Version<br>Build Date<br>Processor               | : 08.00.16<br>: 10/12/10<br>m(TM) CPU N4 | -50 @ 1 66G      | 47                 |      | or [SHIFT-<br>select a fie<br>Use [+] or<br>configure s                  | TAB] to<br>ld.<br>[-] to<br>ystem time.                                  |
| Speed                                                       | : 1666MHz                                | 50 @ 1.000       | 12                 |      |                                                                          |                                                                          |
| System Mer<br>Size                                          | nory<br>: 1016MB                         |                  |                    |      |                                                                          |                                                                          |
| System Tim<br>System Dat                                    | e<br>e                                   | [09:45<br>[Wed 0 | :44]<br>1/09/2011] |      | ← Sele<br>↑↓ Sele<br>+- Cha<br>Tab Sele<br>F1 Gen<br>F10 Sav<br>ESC Exit | ct Screen<br>ct Item<br>nge Field<br>ct Field<br>eral Help<br>e and Exit |
| v02.68 (C) Copyright 1985 - 2009, American Megatrends, Inc. |                                          |                  |                    |      |                                                                          |                                                                          |

#### **Key Commands**

BIOS Setup Utility is mainly a key-based navigation interface. Please refer to the following key command instructions for navigation process.

| "" Move to highlight a particular configuration screen the top menu bar / Move to highlight items on the scr |                                                                                                    |  |
|----------------------------------------------------------------------------------------------------|----------------------------------------------------------------------------------------------------|--|
| "↓" "↑" Move to highlight previous/next item                                                                 |                                                                                                    |  |
| Enter                                                                                                    | Select and access a setup item/field                                                                                                    |  |
| Esc                                                                                                    | On the Main Menu – Quit the setup and not save changes into CMOS (a message screen will display and ask you to select "OK" or "Cancel" for exiting and discarding changes. Use " $\leftarrow$ " and " $\rightarrow$ " to select and press "Enter" to confirm) On the Sub Menu – Exit current page and return to main menu |  |
| Page Up / +                                                                                                  | Increase the numeric value on a selected setup item / make change                                                                                                    |  |
| Page Down -                                                                                                  | Decrease the numeric value on a selected setup item / make change                                                                                                    |  |
| F1                                                                                                    | Activate "General Help" screen                                                                                                    |  |
| F10                                                                                                    | Save the changes that have been made in the setup and exit. (a message screen will display and ask you to select "OK" or "Cancel" for exiting and saving changes. Use " $\leftarrow$ " and " $\rightarrow$ " to select and press "Enter" to confirm)                                                                      |  |

#### System Time

Set the system time. The time format is:

Hour : 00 to 23 Minute : 00 to 59 Second : 00 to 59

## System Date

Set the system date. Note that the 'Day' automatically changes when you set the date.

The date format is: Day : Sun to Sat Month : 1 to 12 Date : 1 to 31

**Date :** 1 to 31 **Year :** 1999 to 2099

# 3.2 Advanced Settings

The "Advanced" screen provides the setting options to configure CPU, IDE, Super IO and other peripherals. You can use " $\leftarrow$ " and " $\rightarrow$ " keys to select "Advanced" and use the " $\downarrow$ " and " $\uparrow$ " to select a setup item.

| BIOS SETUP UTILITY                                                                                                    |                                                  |                                                                                       |  |  |
|----------------------------------------------------------------------------------------------------|--------------------------------------------------|---------------------------------------------------------------------------------------|--|--|
| Main Advanced Chipset PCIPnP Boot                                                                                                    | Security                                         | Exit                                                                                  |  |  |
| Advanced Settings                                                                                                    | Configur                                         | e CPU.                                                                                |  |  |
| <ul> <li>WARNING: Setting wrong values in below sections<br/>may cause system to malfucntion.</li> <li>CPU Configuration</li> <li>SuperIO Configuration</li> <li>Hardware Health Configuration</li> <li>USB Configuration</li> </ul> | ← S<br>↑↓ S<br>Enter G<br>F1 G<br>F10 S<br>ESC E | elect Screen<br>elect Item<br>io to Sub Screen<br>ieneral Help<br>ave and Exit<br>xit |  |  |
| v02.68 (C) Copyright 1985 - 2009, American Megati                                                                                                    | rends, Ind                                       | C.                                                                                    |  |  |

Note: please pay attention to the "WARNING" part at the left frame before you decide to configure any setting of an item.

# 3.2.1 CPU Configuration

Press "Enter" on "CPU Configuration" and you will be able to configure the CPU on the "Configure advanced CPU settings" screen.

| BIOS SETUP UTILITY Advanced                                                                                                    |                                                                                                    |  |  |  |  |
|----------------------------------------------------------------------------------------------------|----------------------------------------------------------------------------------------------------|--|--|--|--|
| Configure advanced CPU settings         Manufacture:       Intel         Intel(R) Atom(TM) CPU N450 @ 1.66GHz         Frequency       : 1.66GHz         FSB Speed       : 666MHz         Cache L1       : 24 KB         Cache L2       : 512 KB         Ratio Actual Value:       10         Hyper Threading Technology       [Enabled]         Intel (R) SpeedStep(tm) tcech       [Enabled] | Enabled for Windows XP<br>and Linux4 (OS optimiz-<br>ed for Hyper Threading<br>Thchnology) and disab-<br>led for other OS<br>Hyper-Thereding Techn-<br>ology) |  |  |  |  |
|                                                                                                    | <ul> <li>← Select Screen</li> <li>↑↓ Select Item</li> <li>+- Change Field</li> <li>F1 General Help</li> <li>F10 Save and Exit</li> <li>ESC Exit</li> </ul>    |  |  |  |  |

#### v02.68 (C) Copyright 1985 - 2009, American Megatrends, Inc.

## **CPU Details**

Manufacturer: shows the name of the CPU manufacturer Frequency: indicates the processor speed FSB Speed: the data flow speed of FSB (Front Side Bus) Cache L1: shows the Cache L1 size for the CPU Cache L2: shows the Cache L2 size for the CPU Ratio Actual Value: actual value of clock ratio for the CPU

#### Hyper-Threading Technology

Enabled: activates the Hyper-Threading Technology for higher CPU threading speed. (Recommended) Disabled: Disactivates the Hyper-Threading Technology.

#### Intel® SpeedStep™ Tech

Enabled: Enable GV3. Disabled: Disable GV3.

# 3.2.2 IDE Configuration

Select the "IDE Configuration to configure the IDE settings. When an item is selected, there is a status description appearing at the right. You can use "Page Up/+" and "Page Down/-" keys to change the value of a selected item.

| BIOS SETUP UTILITY                                                                                                    |                                                                                                    |      |                                                                   |                                                        |  |  |  |
|----------------------------------------------------------------------------------------------------|----------------------------------------------------------------------------------------------------|------|-------------------------------------------------------------------|--------------------------------------------------------|--|--|--|
| Main Advanced Chips                                                                                                    | et PCIPnP                                                                                                    | Boot | Security                                                          | Exit                                                   |  |  |  |
| IDE Configuration                                                                                                    |                                                                                                    |      | Opt                                                               | ions                                                   |  |  |  |
| <ul> <li>ATA/ IDE Configuration<br/>Configure SATA as</li> <li>Primary IDE Master</li> <li>Primary IDE Slave</li> <li>Secondary IDE Master</li> <li>Secondary IDE Slave</li> <li>Third IDE Master</li> <li>Third IDE Slave</li> <li>Hard Disk Write Protect</li> </ul> | [Enabled]<br>[IDE]<br>: [Not Detected]<br>: [Not Detected]<br>: [Not Detected]<br>: [2GB NANDrive<br>: [Not Detected]<br>[Disabled] | 2]   | Disabled<br>Compatible<br>Enhanced                                |                                                        |  |  |  |
| IDE Detect Time Out (Sec)<br>ATA(PI) 80Pin Cable Detection                                                                                                    | [35]<br>[Host & Device]                                                                                                    |      | ← Selec<br>↑↓ Selec<br>+- Chan<br>F1 Gene<br>F10 Save<br>ESC Exit | t Screen<br>t Item<br>ge Field<br>ral Help<br>and Exit |  |  |  |

# **ATA/IDE Configuration**

Configures the options of ATA/IDE controllers connected to the board Disabled: disables the ATA/IDE controllers connected to the board Compatible: sets the ATA/IDE controllers to be compatible Enhanced: sets the ATA/IDE controllers to be in enhanced mode

#### Configure SATA as

Configure SATA as IDE or AHCI.

## Primary, Secondary/ Third IDE Master/Slave

The BIOS Setup displays all the available, connected IDE devices as well as the IDE status. You may enter a specific IDE device to do particular configurations. Press "Enter" to access the submenu of an IDE device on the list. When you want to install a new IDE HDD, please remember to configure BIOS setting in the path as:

Advanced / IDE Configuration / Third IDE Slave / DMA Mode / "UDMA2"

## Hard Disk Write Protect

Disable/ Enable device write protection. This will be effective only if device is accessed through BIOS.

# IDE Detect Time Out (Sec)

Select the time out value for detecting ATA/ATAPI device(s). The choice:

- 0
- 5
- 10
- 15
- 20
- 25
- 30
- 35

# ATA(PI) 80pin Cable Detection

Select the mechanism for detecting 80-pin ATA(PI) cable.

The choice:

Host & Device Host Device

# 3.2.3 Super IO Configuration

Use "Super IO Configuration to specify address and modes for Serial Port.

|                        | BIOS SETUP UTILITY |                                                                                                    |
|------------------------|--------------------|----------------------------------------------------------------------------------------------------|
| Advanced               |                    |                                                                                                    |
| Configure Win627UHG Su | per IO Chipset     | Allows BIOS To Select                                                                                                    |
| Serial Port1 Address   |                    | Serial Port1 Base                                                                                                    |
| Serial Port1 IRQ       | [4]                | Addresses.                                                                                                    |
| Serial Port2 Address   | [2F8]              |                                                                                                    |
| Serial Port2 IRQ       | [3]                |                                                                                                    |
| Serial Port3 Address   | [3E8]              |                                                                                                    |
| Serial Port3 IRQ       | [11]               |                                                                                                    |
| Serial Port4 Address   | [2E8]              |                                                                                                    |
| Serial Port4 IRQ       | [10]               |                                                                                                    |
| Serial Port5 Address   | [3E0]              |                                                                                                    |
| Serial Port5 IRQ       | [10]               |                                                                                                    |
|                        |                    | <ul> <li>← Select Screen</li> <li>↑↓ Select Item</li> <li>+- Change Field</li> <li>F1 General Help</li> <li>F10 Save and Exit</li> <li>ESC Exit</li> </ul> |

#### Serial Port1 ~ Port5 Address

Select an address and corresponding interrupt for the first and second serial ports. IRQ choice:

|                      | IRQ choice |
|----------------------|------------|
| Port Address choice: | 3          |
| 3F8                  | 4          |
| 2F8                  | 10         |
| 3E8                  | 11         |
| 2E8                  |            |
| 3E0                  |            |
| 2E0                  |            |
| Disabled             |            |
|                      |            |

# 3.2.4 Hardware Health Configuration

The "Hardware Health Configuration" lists out the temperature and voltage information that is being monitored. The default for "H/W Health Function" is "Enabled.

| Advanced                                   | BIOS SETUP UTILITY                                       |              |                                                                       |
|--------------------------------------------|----------------------------------------------------------|--------------|-----------------------------------------------------------------------|
| Hardware Health Configu                    | ration                                                   |              |                                                                       |
| System Temperature<br>CPU Temperature      | : 34ºC/93ºF<br>: 74ºC/116ºF                              |              |                                                                       |
| Vcore<br>5V<br>DDR3 Vcc<br>+1.05V<br>+3.3V | :1.104 V<br>:5.168 V<br>:1.792 V<br>:1.040 V<br>:3.312 V |              |                                                                       |
|                                            |                                                          | ↓ F1 F10 ESC | Select Screen<br>Select Item<br>General Help<br>Save and Exit<br>Exit |
| v02.68 (C) Copyrig                         | ght 1985 - 2009, American Megat                          | rends,       | Inc.                                                                  |

## System/ CPU Temperature

Show you the current System / CPU fan temperature.

#### Vcore

Show you the voltage level of CPU (Vcore).

## 5V / DDR3 Vcc/ 1.05V/ +3.3V

Show you the voltage level of the 5V, DDR3 Vcc, 1.05V, and +3.3V.

# 3.2.5 USB Configuration

| BIOS SETUP UTILITY                                                                                                    |                                                                                                    |
|----------------------------------------------------------------------------------------------------|----------------------------------------------------------------------------------------------------|
| Advanced                                                                                                    |                                                                                                    |
| USB Configuration<br>Hyper Threading Technology [Enabled]<br>USB 2.0 Controller Mode [FullSpeed]<br>BIOS EHCI Hand-Off [Enabled] | Enables support for<br>legacy USB. AUTO<br>option disables<br>legacy support if<br>no USB devices are<br>connected.                                        |
|                                                                                                    | <ul> <li>← Select Screen</li> <li>↑↓ Select Item</li> <li>+- Change Field</li> <li>F1 General Help</li> <li>F10 Save and Exit</li> <li>ESC Exit</li> </ul> |
| v02.68 (C) Convright 1985 - 2009 American Med                                                                                    | F1 General Help<br>F10 Save and Exit<br>ESC Exit                                                                                                    |

#### Legacy USB Support

Enables support for legacy USB. AUTO option disables legacy support if no USB devices are connected.

#### **USB 2.0 Controller Mode**

Configures the USB 2.0 controller in High Speed (480Mbps) or Full Speed (12Mbps).

#### **BIOS EHCI Hand-Off**

Enabled: enables the EHCI Hand-Off function by BIOS

Disabled: disables the EHCI Hand-Off function by BIOS

Note: this setting potion allows you to enable EHCI Hand Off if your computer operating system does not support it.

EHCI is the abbreviation for Enhanced Host Controller Interface which is necessary for high speed USB operation.

# 3.3 Advanced Chipset Settings

Select "Chipset" to access to "North Bridge Configuration" and "South Bridge Configuration". You can enter the sub menu of the two configuration options.

|                                             | BIOS SETUP UTILITY                 |                                |                               |            |                                                  |                                                                                           |  |
|---------------------------------------------|------------------------------------|--------------------------------|-------------------------------|------------|--------------------------------------------------|-------------------------------------------------------------------------------------------|--|
| Main                                        | Advanced                           | Chipset                        | PCIPnP                        | Boot       | Securit                                          | ty Exit                                                                                   |  |
| Advanced                                    | Chipset Setting                    | js                             |                               |            | Configu                                          | re North Bridge                                                                           |  |
| WARNING                                     | : Setting wro<br>may cause         | ng values in t<br>system to ma | pelow sections<br>Ilfucntion. |            | Feature                                          | s.                                                                                        |  |
| <ul><li>North Br</li><li>South Br</li></ul> | ridge Configura<br>ridge Configura | tion<br>tion                   |                               |            |                                                  |                                                                                           |  |
|                                             |                                    |                                |                               |            |                                                  |                                                                                           |  |
|                                             |                                    |                                |                               |            |                                                  |                                                                                           |  |
|                                             |                                    |                                |                               |            | ← S<br>↑↓ S<br>Enter G<br>F1 G<br>F10 S<br>ESC E | Select Screen<br>Select Item<br>Go to Sub Screen<br>General Help<br>Save and Exit<br>Exit |  |
| v02                                         | 2.68 (C) Cor                       | vriaht 198                     | 5 - 2009, Ar                  | merican Me | aatrends                                         | s, Inc.                                                                                   |  |

# 3.3.1 North Bridge Chipset Configuration

| B<br>Chipse                                                                                                    | IOS SETUP UTILITY                                 |                                                                                                    |
|----------------------------------------------------------------------------------------------------|---------------------------------------------------|----------------------------------------------------------------------------------------------------|
| North Bridge Chipset Configuration<br>Initate Graphic Adapter<br>Internal Graphics Mode Select<br>DVMT Mode Select<br>DVMT/FIXED Memory | [IGD]<br>[Enabled, 8MB]<br>[DVMT Mode]<br>[256MB] | Select which graphics<br>controller to use as<br>the primary boot<br>device.                                                             |
| Boot Display Device<br>Flat Panel Type                                                                                                  | [CRT + LVDS]<br>[1024x768]                        | <ul> <li>← Select Screen</li> <li>↑↓ Select Item</li> <li>+- Change Field</li> <li>F1 General Help</li> <li>F10 Save and Exit</li> </ul> |
|                                                                                                    |                                                   | ESC Exit                                                                                                    |

#### **Initate Graphic Adapter**

Select which graphics controller to use as the primary boot device. The Choice: IGD, PCI/IGD

#### **Internal Graphic Mode Select**

Select the amount of system memory used by the Internal graphics device. The Choice: Enabled, 8MB

#### **DVMT Mode**

The Choice: FIXED mode, DVMT (Default).

#### **DVMT/FIXED Memory Size**

Setting: 128MB, 256MB (Default), Maximum DVMT.

# **Boot Display Device**

Boot setting for the display device connected to the computer, such as "CRT" monitor.

The Choice: CRT, LVDS, CRT + LVDS

# Flat Panel Type

Select the Flat Panel Type. The choice: 640x480 800x600 1024x768 1280x768 1280x800

# 3.3.2 South Bridge Chipset Configuration

Normally, the south bridge controls the basic I/O functions, such as USB and audio. This screen allows you to access to the configurations of the I/Os.

|                                                      | BIOS SETUP UTILITY                       |                                                                                                    |
|------------------------------------------------------|------------------------------------------|----------------------------------------------------------------------------------------------------|
|                                                      | Chipset                                  |                                                                                                    |
| South Bridge Chipset Conf                            | iguration                                | Options                                                                                                    |
| USB Function<br>USB 2.0 Controller<br>HDA Controller | [10 USB Ports]<br>[Enabled]<br>[Enabled] | Disabled<br>2 USB Ports<br>4 USB Ports<br>6 USB Ports<br>8 USB Ports<br>10 USB Ports<br>10 USB Ports<br>+ Select Screen<br>↑↓ Select Item<br>+- Change Field<br>F1 General Help<br>F10 Save and Exit<br>ESC Exit |
| v02.68 (C) Cor                                       | ovright 1985 - 2009, American M          | legatrends. Inc.                                                                                                    |

#### **USB** Funtion

This item allows you to active USB ports.

The Choice:

Disabled 2 USB Ports 4 USB Ports 6 USB Ports 8 USB Ports 10 USB Ports

# USB 2.0 Controller

Select "Enabled" if your system contains a Universal Serial Bus 2.0 (USB 2.0) controller and you have USB peripherals.

The Choice: Enabled, Disabled.

## **HDA Controller**

This item allows you to select the chipset family to support HD Audio Controller.

The Choice: Enabled, Disabled.

# 3.3 Advanced PCI/PnP Settings

| BIOS SETUP UTILITY                                                                                 |                                                                                        |            |                                               |                                                                                  |  |  |  |
|----------------------------------------------------------------------------------------------------|----------------------------------------------------------------------------------------|------------|-----------------------------------------------|----------------------------------------------------------------------------------|--|--|--|
| Main Advanced Ch                                                                                   | nipset PCIPnP                                                                          | Boot       | Security                                      | Exit                                                                             |  |  |  |
| Advanced PCI/PnP Settings                                                                          |                                                                                        |            | YES: Ass                                      | signs IRQ to                                                                     |  |  |  |
| WARNING: Setting wrong<br>may cause sys                                                            | values in below section stem to malfucntion.                                           | S          | requests<br>NO: Doe                           | i IRQ.<br>IRQ.<br>Is not assign                                                  |  |  |  |
| Allocate IRQ to PCI VGA                                                                            |                                                                                        |            | IRQ to P                                      | CI VGA card                                                                      |  |  |  |
| IRQ3<br>IRQ4<br>IRQ5<br>IRQ7<br>IRQ10<br>IRQ11                                                     | [Available]<br>[Available]<br>[Available]<br>[Available]<br>[Available]<br>[Available] |            | an IRQ.                                       |                                                                                  |  |  |  |
| DMA Channel 0<br>DMA Channel 1<br>DMA Channel 3<br>DMA Channel 5<br>DMA Channel 6<br>DMA Channel 7 | [Available]<br>[Available]<br>[Available]<br>[Available]<br>[Available]<br>[Available] |            | ← S<br>↓↑ S<br>+- C<br>F1 G<br>F10 S<br>ESC E | elect Screen<br>elect Item<br>hange Option<br>eneral Help<br>ave and Exit<br>xit |  |  |  |
| v02.68 (C) Copyrid                                                                                 | 1ht 1985 - 2009. A                                                                     | merican Me | atrends.                                      | Inc.                                                                             |  |  |  |

## Allocate IRQ to PCI VGA

Yes: Assigns IRQ to PCI VGA card if card requests IRQ. No: Does not assign IRQ to PCI VGA card even if card requests an IRQ.

## DMA Channel 0 - DMA Channel 7

Available: Specified DMA is available to be used by PCI/PnP devices. Reserved: Specified DMA is reserved for use by Legacy ISA devices.

# 3.4 Boot Settings

|                                                            | BIOS SETUP UTILITY                                   |            |            |            |                                                           |                                                                             |  |
|------------------------------------------------------------|------------------------------------------------------|------------|------------|------------|-----------------------------------------------------------|-----------------------------------------------------------------------------|--|
| Main                                                       | Advanced                                             | Chipset    | PCIPnP     | Boot       | Security                                                  | Exit                                                                        |  |
| Boot Se                                                    | ttings                                               |            |            |            | Configure                                                 | Settings                                                                    |  |
| <ul> <li>Boot S</li> <li>Boot I</li> <li>Hard I</li> </ul> | Settings Configura<br>Device Priority<br>Disk Drives | ation      |            |            | during Sy                                                 | stem Boot.                                                                  |  |
|                                                            |                                                      |            |            |            | ← Sei<br>↑↓ Sei<br>Enter Go<br>F1 Ge<br>F10 Sa<br>ESC Exi | lect Screen<br>lect Item<br>to Sub Screen<br>neral Help<br>ve and Exit<br>t |  |
| V                                                          | 12.68(C) Cor                                         | wright 198 | 5 - 2009 A | merican Me | atrends I                                                 | nc                                                                          |  |

#### **Boot Setting Configuration**

Press Enter the sub menu for boot setting.

#### **Boot Device Priority**

Access to the sub menu for boot device priority.

#### Hard Disk Drives

Configure the boot settings for the Hard Disk Drives connected to the system.

# 3.4.1 Boot Settings Configuration

| BIOS SETUP UTILITY          |                       |            |                                                                                                    |  |  |  |  |
|-----------------------------|-----------------------|------------|----------------------------------------------------------------------------------------------------|--|--|--|--|
|                             |                       | Boot       |                                                                                                    |  |  |  |  |
| Boot Settings Configuration | ı                     |            | Disabled: Displays                                                                                                    |  |  |  |  |
| Quiet Boot<br>Boot Num-Lock | [Disabled]<br>[On]    |            | normal POST messages.<br>Enabled: Displays OEM<br>Logo instead of POST<br>messages.                                                                         |  |  |  |  |
|                             |                       |            | <ul> <li>← Select Screen</li> <li>↑↓ Select Item</li> <li>+- Change Option</li> <li>F1 General Help</li> <li>F10 Save and Exit</li> <li>ESC Exit</li> </ul> |  |  |  |  |
| V02 68 (C) Con              | vright 1085 - 2000 Ar | merican Me | astronds Inc                                                                                                    |  |  |  |  |

## Quiet Boot

Displays normal POST messages when it's selected as "Disabled". When it is set as "Enabled", OEM messages will be displayed instead of POST messages. The default is "Disabled".

#### Bootup Num-Lock

Modifies Number Lock setting when the system boots up. Select "On" to automatically enable the Number Lock on keyboard when the system is booting up.

# 3.5 Security

| BIOS SETUP UTILITY                      |                 |                 |        |             |                                                                   |                                                        |  |  |
|-----------------------------------------|-----------------|-----------------|--------|-------------|-------------------------------------------------------------------|--------------------------------------------------------|--|--|
| Main                                    | Advanced        | Chipset         | PCIPnP | Boot        | Security                                                          | Exit                                                   |  |  |
| Security Settings Install or Change the |                 |                 |        |             |                                                                   |                                                        |  |  |
| Supervis                                | sor Password    | : Not Installed |        |             | password.                                                         |                                                        |  |  |
| Change                                  | Supervisor Pass | word            |        |             | ← Sele<br>↑↓ Sele<br>Enter Chai<br>F1 Gen<br>F10 Save<br>ESC Exit | ct Screen<br>ct Item<br>nge<br>eral Help<br>e and Exit |  |  |
|                                         | 12 60 (C) Car   | ovright 100     | - 2000 | Amorican Ma | astronde I                                                        | 20                                                     |  |  |

#### **Supervisor Password & User Password**

You can set either supervisor or user password, or both of them. The differences between are:

Set *Supervisor Password*: Can enter and change the options of the setup menus.

#### ENTER PASSWORD:

Type the password, up to eight characters in length, and press <Enter>. The password typed now will clear any previously entered password from CMOS memory. You will be asked to confirm the password. Type the password again and press <Enter>. You may also press <ESC> to abort the selection and not enter a password.

To disable a password, just press <Enter> when you are prompted to enter the password. A message will confirm the password will be disabled. Once the password is disabled, the system will boot and you can enter Setup freely.

#### PASSWORD DISABLED.

When a password has been enabled, you will be prompted to enter it every time you try to enter Setup. This prevents an unauthorized person from changing any part of your system configuration.

Additionally, when a password is enabled, you can also require the BIOS to request a password every time your system is rebooted. This would prevent unauthorized use of your computer.

You determine when the password is required within the BIOS Features Setup Menu and its Security option. If the Security option is set to "System", the password will be required both at boot and at entry to Setup. If set to "Setup", prompting only occurs when trying to enter Setup.

# 3.6 Exit Options

| BIOS SETUP UTILITY                                          |               |         |        |      |                                                                       |                                                          |
|-------------------------------------------------------------|---------------|---------|--------|------|-----------------------------------------------------------------------|----------------------------------------------------------|
| Main                                                        | Advanced      | Chipset | PCIPnP | Boot | Security                                                              | Exit                                                     |
| Exit Options Save Changes and Exit Discard Changes and Exit |               |         |        |      | Exit system<br>after saving<br>changes.                               | setup<br>the                                             |
| Load Opt                                                    | imal Defaults |         |        |      | F10 key can<br>for this oper                                          | be used<br>ation.                                        |
|                                                             |               |         |        |      | ← Selec<br>↑↓ Selec<br>Enter Go to<br>F1 Gene<br>F10 Save<br>ESC Exit | t Screen<br>t Item<br>Sub Screen<br>ral Help<br>and Exit |
| v02 68 (C) Copyright 1985 - 2009 American Megatrends Inc    |               |         |        |      |                                                                       |                                                          |

## Save Changes and Exit

Pressing <Enter> on this item asks for confirmation:

Save configuration changes and exit setup?

Pressing <OK> stores the selection made in the menus in CMOS - a special section of memory that stays on after you turn your system off. The next time you boot your computer, the BIOS configures your system according to the Setup selections stored in CMOS. After saving the values the system is restarted again.

This page is intentionally left blank.

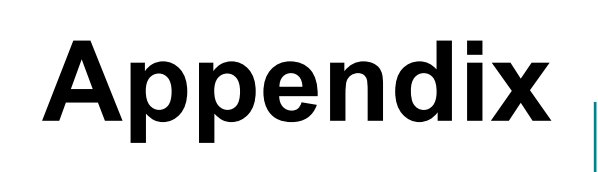

# Appendix-A I/O Port Address Map

Each peripheral device in the system is assigned a set of I/O port addresses which also becomes the identity of the device.

The following table lists the I/O port addresses used.

| Address             | Device Description                |
|---------------------|-----------------------------------|
| 00000000 - 00000CF7 | PCI Controller                    |
| 00000000 - 00000CF7 | DMA Controller                    |
| 00000010 - 0000001F | Motherboard resource              |
| 0000020 - 00000021  | Programmable Interrupt Controller |
| 00000022 - 0000003F | Motherboard resource              |
| 00000040 - 00000043 | System Timer                      |
| 00000044 - 0000005F | Motherboard resource              |
| 0000060 - 0000060   | Motherboard resource              |
| 00000061 - 00000061 | System speaker                    |
| 0000062 - 0000063   | Motherboard resource              |
| 00000064 - 00000064 | Keyboard Controller               |
| 00000065 - 0000006F | Motherboard resource              |
| 00000070 - 00000071 | System CMOS/Real Time Clock       |
| 00000072 - 0000007F | Motherboard resource              |
| 00000080 - 00000080 | Motherboard resource              |
| 00000081 - 00000083 | DMA Controller                    |
| 00000084 - 00000086 | Motherboard resource              |
| 00000087 - 00000087 | DMA Controller                    |
| 00000088 - 00000088 | Motherboard resource              |
| 00000089 - 0000008B | DMA Controller                    |
| 0000008C - 0000008E | Motherboard resource              |
| 0000008F - 0000008F | DMA Controller                    |
| 00000090 - 0000009F | Motherboard resource              |
| 000000A0 - 000000A1 | Programmable interrupt controller |
| 000000A2 - 000000BF | Motherboard resource              |
| 000000C0 - 000000DF | DMA Controller                    |

| 000000E0 - 000000EF  | Motherboard resource                                         |
|----------------------|--------------------------------------------------------------|
| 000000F0 - 000000FF  | Math Co-processor                                            |
| 000001F0 - 000001F7  | Primary IDE channel                                          |
| 00000274 - 00000277  | ISAPNP Read Data Port                                        |
| 00000279 - 00000279  | ISAPNP Read Data Port                                        |
| 000002E8 - 000002EF  | Communications Port (COM4, If use)                           |
| 000002F8 - 000002FF  | Communications Port (COM2, If use)                           |
| 000003B0 - 000003BB  | Intel(R) Graphics Media Accelerator 3150                     |
| 000003C0 - 000003DF  | Intel(R) Graphics Media Accelerator 3150                     |
| 000003E0 - 000003E7  | Communications Port (COM5, if use)                           |
| 000003E8 - 000003EF  | Communications Port (COM3, if use)                           |
| 000003F6 - 000003F6  | Primary IDE channel                                          |
| 000003F8 - 000003FF  | Communications Port (COM1, If use)                           |
| 00000400 - 0000041F  | Intel(R) ICH8 Family SMBus Controller - 283E                 |
| 000004D0 - 000004D1  | Motherboard resources                                        |
| 00000500 - 0000053F  | Motherboard resources                                        |
| 00000800 - 0000087F  | Motherboard resources                                        |
| 00000A00 - 00000A0F  | Motherboard resources                                        |
| 00000A10 - 00000A1F  | Motherboard resources                                        |
| 00000A79 - 00000A79  | ISAPNP Read Data Port                                        |
| 00000D00 - 0000FFFF  | PCI Bus                                                      |
| 0000B080 - 0000B087  | Intel(R) Graphics media Accelerator 3150                     |
| 0000B400 - 00000B41F | Intel(R) ICH8 Family USB Universal Host<br>Controller - 2835 |
| 0000B400 - 00000B49F | Intel(R) ICH8 Family USB Universal Host<br>Controller - 2834 |
| 0000B800 - 00000B81F | Intel(R) ICH8 Family USB Universal Host<br>Controller - 2832 |
| 0000B880 - 00000B89F | Intel(R) ICH8 Family USB Universal Host<br>Controller - 2831 |

| 0000BC00 - 00000BC1F | Intel(R) ICH8 Family USB Universal Host<br>Controller - 2830  |
|----------------------|---------------------------------------------------------------|
| 0000C080 - 00000C08F | Intel(R) ICH8M 3 port Serial ATA Storage<br>Controller - 2828 |
| 0000C400 - 00000C40F | Intel(R) ICH8M 3 port Serial ATA Storage<br>Controller - 2828 |
| 0000C480 - 00000C483 | Intel(R) ICH8M 3 port Serial ATA Storage<br>Controller - 2828 |
| 0000C800 - 00000C807 | Intel(R) ICH8M 3 port Serial ATA Storage<br>Controller - 2828 |
| 0000C880 - 00000C883 | Intel(R) ICH8M 3 port Serial ATA Storage<br>Controller - 2828 |
| 0000CC00 - 00000CC07 | Intel(R) ICH8M 3 port Serial ATA Storage<br>Controller - 2828 |
| 0000D000 - 00000DFFF | Intel(R) ICH8 Family PCI Express Root<br>Port 2 - 2841        |
| 0000D800 - 00000D8FF | Realtek RTL8168C(P)/8111C(P) PCI-E<br>Gigabit Ethernet NIC    |
| 0000E000 - 00000EFFF | Intel(R) ICH8 Family PCI Express Root<br>Port 3 - 2843        |
| 0000E800 - 00000E8FF | Realtek RTL8168C(P)/8111C(P) PCI-E<br>Gigabit Ethernet NIC    |
| 0000FFA0 - 00000FFAF | Intel(R) ICH8M Ultra ATA Storage<br>Controllers - 2850        |

Appendix
## Appendix-B Interrupt Request Lines (IRQ)

Peripheral devices use interrupt request lines to notify CPU for the service required. The following table shows the IRQ used by the devices on board.

| Level  | Function                                                   |
|--------|------------------------------------------------------------|
| IRQ 0  | System Timer                                               |
| IRQ 3  | Communications Port (COM2)                                 |
| IRQ 4  | Communications Port (COM1)                                 |
| IRQ 5  | Intel(R) ICH8 Family SMBus Controller -283E                |
| IRQ 8  | System CMOS/real time clock                                |
| IRQ 9  | Microsoft ACPI-Compliant System                            |
| IRQ 10 | Communications Port (COM4)                                 |
| IRQ 10 | Communications Port (COM5)                                 |
| IRQ 11 | Communications Port (COM3)                                 |
| IRQ 11 | PCI Device                                                 |
| IRQ 13 | Numeric data processor                                     |
| IRQ 14 | Primary IDE Controller                                     |
| IRQ 16 | Intel(R) Graphics Media Accelerator 3150                   |
| IRQ 16 | Intel(R) ICH8 Family USB Universal Host Controller -2834   |
| IRQ 17 | Realtek RTL8168C(P)/8111C(P) PCI-E Gigabit Ethernet NIC    |
| IRQ 18 | Intel(R) ICH8 Family USB Universal Host Controller -283A   |
| IRQ 18 | Realtek RTL8168C(P)/8111C(P) PCI-E Gigabit Ethernet NIC    |
| IRQ 18 | Intel(R) ICH8 Family USB Universal Host Controller -2832   |
| IRQ 18 | Intel(R) ICH8M 3 port Serial ATA Storage Controller - 2828 |
| IRQ 19 | Intel(R) ICH8 Family USB Universal Host Controller - 2831  |
| IRQ 20 | Intel(R) ICH8 Family PCI Express Root Port 3 - 2842        |
| IRQ 21 | Intel(R) ICH8 Family USB Universal Host Controller - 2835  |
| IRQ 21 | Microsoft UAA Bus Driver for High Definition Audio         |
| IRQ 22 | Intel(R) ICH8 Family PCI Express Root Port 1 - 283F        |
| IRQ 23 | Intel(R) ICH8 Family PCI Express Root Port 2 - 2841        |
| IRQ 23 | Intel(R) ICH8 Family USB Universal Host Controller - 2830  |
| IRQ 23 | Intel(R) ICH8 Family USB2 Enhanced Host Controller - 2836  |

# Appendix-C BIOS memory mapping

| Address          | Device Description               |
|------------------|----------------------------------|
| 00000h - 9FFFFh  | DOS Kernel Area                  |
| A0000h, BFFFFh   | EGA and VGA Video Buffer (128KB) |
| C00000h - CFFFFh | EGA/VGA ROM                      |
| D0000h - DFFFFh  | Adaptor ROM                      |
| E00000h - FFFFFh | System BIOS                      |

## Appendix-D Watchdog Timer (WDT) Setting

WDT is widely used for industry application to monitoring the activity of CPU. Application software depends on its requirement to trigger WDT with adequate timer setting. Before WDT time out, the functional normal system will reload the WDT. The WDT never time out for a normal system. Then, WDT will time out and reset the system automatically to avoid abnormal operation.

This board supports 255 levels watchdog timer by software programming. Below are the source codes written in C language, please take them for WDT application examples.

### C Language Code

```
/*____
         Include Header Area -----*/
#include "math.h"
#include "stdio.h"
#include "dos.h"
         routing, sub-routing -----*/
/*-----
void main()
{
         outportb(0x2e, 0x87);
                                    /* initial IO port twice */
         outportb(0x2e, 0x87);
                                    /* select CR2B */
         outportb(0x2e, 0x2B);
         outportb(0x2e+1, 0x00);
                                    /* update CR2B bit4 to 00h */
                                     /* Set PIN89 as WDTO */
         outportb(0x2e, 0x07);
                                     /* point to logical device selector */
         outportb(0x2e+1, 0x08):
                                     /* select logical device 8 */
         outportb(0x2e, 0x30);
                                    /* select CR30 */
         outportb(0x2e+1, 0x01);
                                    /* update CR30 to 01h */
         outportb(0x2e, 0xf0);
                                     /* select CRF0 */
         outportb(0x2e+1, 0x00);
                                    /* update CRF0 to 00h */
         outportb(0x2e, 0xf5);
                                    /* select CRF5 to set timer unit */
         outportb(0x2e+1, 0x00);
                                    /* update CRF5 bit2. 0:sec: 1:Min. */
         outportb(0x2e, 0xF6);
                                     /* select CRF6 */
         outportb(0x2e+1, 0x05);
                                    /* update CRF6 to 05h (5 sec) */
         outportb(0x2e, 0xAA);
                                    /* stop program W83627, Exit */
}
```

## Appendix-E Digital I/O Setting

Below are the source codes written in C language, please take them for Digital I/O application examples.

#### C Language Code

```
/*----- Include Header Area -----*/
#include "math.h"
#include "stdio.h"
#include "dos.h"
/*----- routing, sub-routing -----*/
void main()
{
       outportb(0x2e, 0x87);
                                    /* initial IO port twice */
       outportb(0x2e, 0x87);
                                     /* point to logical device */
       outportb(0x2e, 0x07);
       outportb(0x2e+1, 0x08);
                                      /* select logical device 8 */
       outportb(0x2e, 0x30);
                                     /* select CR30 */
       outportb(0x2e+1, 0x02);
                                     /* set bit1=1, GPIO port 5 active */
                                    /* select CRE0, GPIO5 I/O Register */
       outportb(0x2e, 0xE0);
       outportb(0x2e+1, 0x00);
                                     /* bit7~bit0 0:output 1:input */
       outportb(0x2e, 0xE1);
                                    /* select CRE1, GPIO5 Data Register */
       outportb(0x2e+1, 0xff);
                                    /* set all GPIO pin output 1 */
                                    /* select CRF1, Data Register */
       outportb(0x2e, 0xE1);
       outportb(0x2e+1, 0x00);
                                    /* set all GPIO pin output 0 */
       outportb(0x2e, 0xAA);
                                    /* stop program W83627, Exit */
```

}